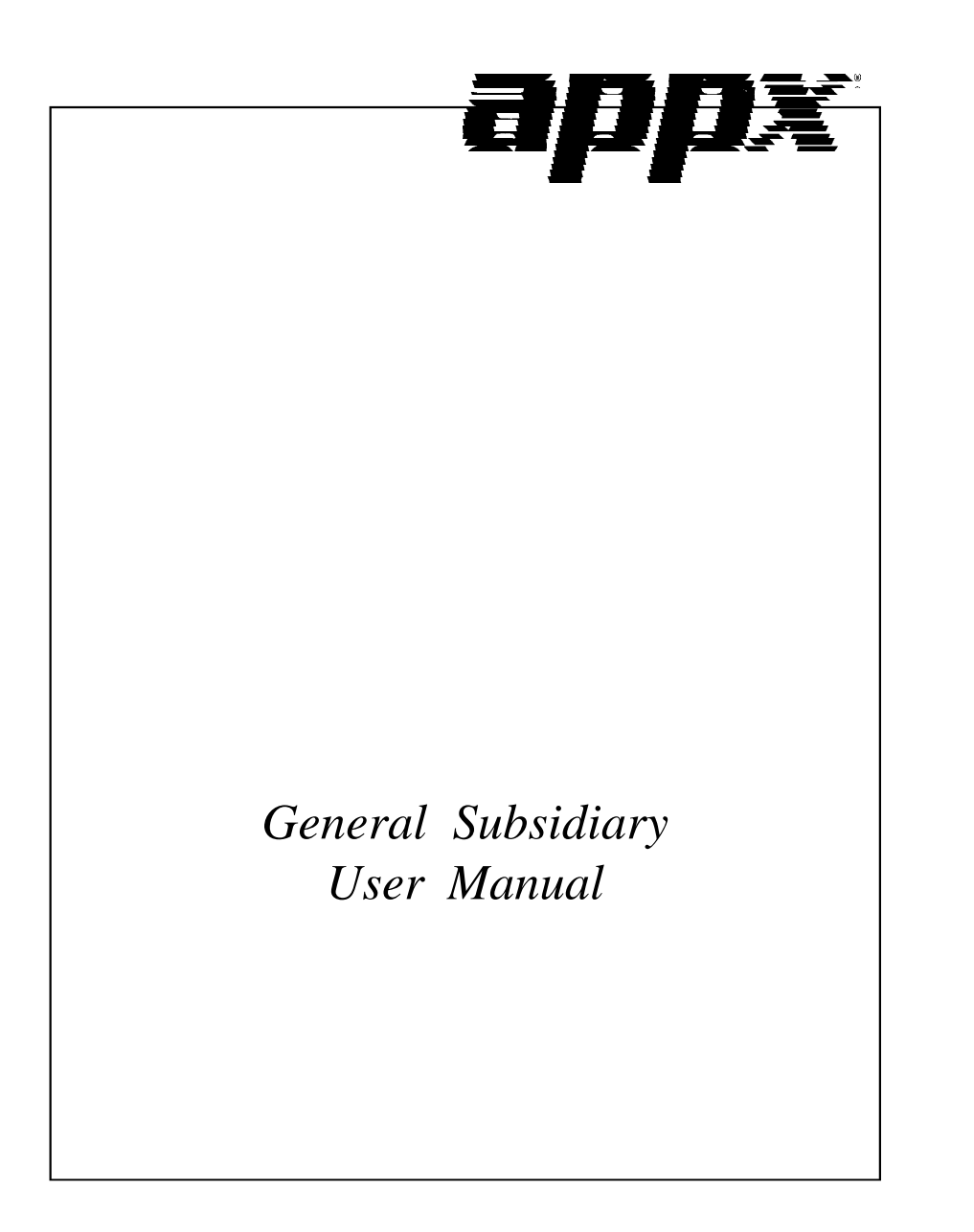

### **Confidential Information**

This document contains proprietary and valuable, confidential trade secret information of APPX Software, Inc., Richmond, Virginia

## Notice of Authorship

This publication and the computer software it relates to were authored by APPX Software, Inc.

© 1995 by APPX Software, Inc. 1100 Boulders Parkway Richmond, Virginia 23225

APPX<sup>®</sup> is a registered copyright of APPX Software, Inc.

All rights reserved. No part of this publication may be reproduced or used in any form or by any means, electronic or mechanical, including photocopying and recording, or by any information storage and retrieval system, without permission in writing from APPX Software, Inc.

| Chapter 1: General Information                    | 1    |
|---------------------------------------------------|------|
| Introduction                                      | 2    |
| What Is General Subsidiary?                       | 2    |
| How Can a Subsidiary Ledger Be Established?       | 2    |
| When Can a Subsidiary Ledger Be Utilized?         | 3    |
| Purpose                                           | 3    |
| Contents                                          | 3    |
| Other Manuals                                     | 4    |
| Phases                                            | 4    |
| Initial Setup                                     | 4    |
| Live Operations                                   | 4    |
| Recovery Processing                               | 4    |
| Major Functions                                   | 5    |
| Application Features                              | 5    |
| Application Interfaces                            | 6    |
| General Subsidiary                                | 7    |
|                                                   |      |
| Chapter 2: Monthly Processing                     | 9    |
| Option 1 - Transactions by Account Report         | . 10 |
| Option 2 - Budget Comparison by Account Report    | . 12 |
| Option 3 - Summary by Account Report              | . 14 |
| Option 4 - Print All Required Reports             | . 15 |
| Option 5 - Monthly Status Inquiry                 | . 18 |
| Option 6 - Close Month                            | . 19 |
| Option 7 - Clear Life-to-Date Balances            | . 20 |
| -                                                 |      |
| Chapter 3: File Maintenance                       | 21   |
| Option 1 - Subsidiary Codes                       | . 22 |
| Option 2 - Subsidiary Codes by Account            | . 24 |
| Option 3 - Parameters                             | . 29 |
| Option 4 - Subsidiary Codes List                  | . 31 |
| Option 5 - Subsidiary Codes by Account List       | . 32 |
| Option 6 - Parameters List                        | . 34 |
| Option 7 - Copy Subsidiary Code                   | . 35 |
| Option 8 - Delete Subsidiary Code                 | . 37 |
| . ,                                               |      |
| Chapter 4: Reports and Inquiry                    | 39   |
| Option 1 - Transactions by Subsidiary Code Report | .40  |
|                                                   |      |

## Table of Contents

| Option 2 - Budget Comparison by Subsidiary Code Report   |    |
|----------------------------------------------------------|----|
| Option 3 - Balances by Subsidiary Code Report            | 44 |
| Option 4 - Balances by Account Report                    | 46 |
| Option 5 - Summary by Subsidiary Code Report             |    |
| Option 6 - Chart of accounts with Subsidiary Codes       | 49 |
| Option 7 - Trial Balance with Subsidiary Codes           | 51 |
| Option 8 - Transactions by Account Inquiry               | 54 |
| Option 9 - Transactions by Subsidiary Code Inquiry       | 55 |
| Option 10 - Budget Comparison by Account Inquiry         | 56 |
| Option 11 - Budget Comparison by Subsidiary Code Inquiry |    |
| Option 12 - Balances by Subsidiary Code Inquiry          |    |
| Option 13 - Balances by Account Inquiry                  |    |
|                                                          |    |

Chapter 1: General Information

### Introduction

## What Is General Subsidiary?

General Subsidiary functions as a subsidiary ledger to General Ledger. It is a means by which you can expand any account by any number of segments. It provides a further breakdown of account balance information by allowing a "subsidiary code" to be appended to the account number during transaction processing. This in turn allows you to track various revenue, expense, or asset transactions explicitly. General Subsidiary can substantially reduce the number of accounts in General Ledger by eliminating the need to establish separate account numbers simply to provide an audit trail for various types of activity.

For example, you might want to keep track of costs and income from a particular product or service that you sell. If you have Accounts Payable, when you purchase goods that contribute to the making of that product or service, you can identify the subsidiary code as well as the account number on the invoice line item If you have Accounts Receivable, you can identify the revenues produced by that product or service on the sales invoice line item by supplying the subsidiary code. The sum of all those subsidiary postings can then tell you which of your products or services is the most profitable.

Another example of the use of General Subsidiary might be to identify and collect information on the costs associated with creating a product. These products could be as diverse as the construction of a building, the manufacturing of machines from purchased parts, or the writing and publishing of a book.

Other examples of the use of General Subsidiary might be to track travel and entertainment expenses according to the salesperson incurring the expense, or to record individual equipment or property purchases running through various asset accounts. Yet another use of General Subsidiary might be to keep a log of individual depreciation postings.

#### How Can a Subsidiary Ledger Be Established?

A subsidiary ledger is established for a specific account by entering a Sub Type of 'GL' on the Chart of Accounts record for that account. Then, to categorize transactions for that account, you can identify subsidiary codes in General Subsidiary. Subsequently, when you enter transactions for that account in other applications in the system, you must identify which subsidiary code is to receive the transaction when it is posted. Once posted to the detail and summary files in General Subsidiary, information can be reviewed both by account and by subsidiary code, either in hard copy form or by inquiry. To satisfy both financial and job costing requirements, information is accumulated on a month-to-date, year-todate, and life-to-date basis.

If you do not have Accounts Payable or Accounts Receivable, you can still collect information in General Subsidiary by entering the amounts as Journal Entries in General Ledger. If you have Inventory Control, Order Entry, or Purchase Orders, you can also extract information from these applications. Only General Ledger is required to operate General Subsidiary; all other applications are optional.

## When Can a Subsidiary Ledger Be Utilized?

While a subsidiary ledger can be created for any account in General Ledger, it is important to understand that General Subsidiary is designed to maintain transaction detail — not necessarily balance history. As a result, it is possible to select all transactions for a specific account/subsidiary code combination for a specific month and year, and to generate a subtotal for those transactions in General Subsidiary. However, it may not be possible to request a total (or balance) for an account/subsidiary code combination as of the end of a specific month in General Subsidiary; rather, General Ledger is where cumulative monthly balances are kept, for however long you choose.

In other words, a subsidiary ledger is:

a) most appropriate for accounts which require an audit trail of individual postings accumulated according to well-defined categories. Transactions within each category can include year-to-date and life-to-date summaries, and budgeting can be defined at the subsidiary code/account level.

b) not appropriate for accounts which require access to historical monthly totals for each category, either for financial statements or for ratio analysis in General Ledger.

### Purpose

This manual provides instructions for using the Live Operations phase of the General Subsidiary application. Use this manual as a guide for performing day-to-day and monthly procedures.

The features described in this manual are included in the standard General Subsidiary application. Any modification to the software or documentation is the responsibility of the software consultant who makes the modification.

## Contents

In addition to an overview explaining the functions of the application, this manual includes:

- · Sample screen displays
- Data field characteristics
- · Explanations of valid entries
- Default sort sequences
- · Selection criteria for all outputs
- · Sample reports, lists, and inquires

## **Other Manuals**

The *APPX User manual* provides general information about starting up your system, making entries, printing, and using other features common to all APPX applications. Since the information contained in the *APPX User manual* is not repeated in this or other APPX manuals, you should read it carefully prior to working with the system.

The General Subsidiary System Administration manual, which describes both the Initial Setup phase and the Recovery Processing phase of the General Subsidiary application, and this manual complete the set of user manuals available for APPX General Subsidiary application.

For questions about the computer hardware used at your installation, please refer to the manuals provided by the hardware manufacturer.

### Phases

APPX General Subsidiary operates in three distinct phases:

- Initial Setup
- · Live Operations
- Recovery Processing

### **Initial Setup**

During Initial Setup, master files and system-maintained files can be set up and transaction history can be entered. Information entered during the Initial Setup phase provides the basis for Live Operations.

## **Live Operations**

The Live Operations phase is used to perform file maintenance, report generation, and monthly processing functions.

In Live Operations, master files can be maintained, many different types of reports can be printed, and information can be viewed using a variety of inquiries. Special programs are available to copy or delete subsidiary codes, and to zero Life-to-Date totals. End-of-month processing is available to delete obsolete historical information.

## **Recovery Processing**

There is a certain day-to-day risk of losing data due to sudden power surges or outages and other system problems. Recovery Processing is used to manually restore information to system-maintained files which are normally not accessible during Live Operations.

## **Major Functions**

General Subsidiary collects data from other applications, organizes it, and produces various reports. Month-to-date, year-to-date, and life-to-date totals are kept; detail can be kept for the current month, for the current fiscal year, or indefinitely Year-to-date and life-to-date budgets are provided for comparative reporting.

Major functions include:

- File Maintenance
- Reports and Inquiry
- Monthly Processing

The features described in this manual are included in the APPX turnkey General Subsidiary application. Any modification to the software or documentation is the responsibility of the software consultant who makes the modification.

## **Application Features**

The primary feature of General Subsidiary is its flexibility. It can be used to track any subset of accounting figures that you might want.

A subsidiary code can utilize any number of accounts; for example, if you are tracking the cost of producing a particular product, you would need to know what portion of the total cost was wages expense, what portion was purchases expense, what portion was inventory, and so forth. Each of these items would be a different account. In the same manner, an account can be included in as many subsidiary codes as necessary. The combinations of account number and subsidiary code are defined in the Subsidiary Codes by Account file.

Each account number and subsidiary code combination can be assigned an annual budget and a "lifetime" budget. The purpose of the lifetime budget is to allow you to analyze cost efficiency over a complete project without regard to whether or not the length of the project spans more than one fiscal year. When tracking revenues rather than expenses, the "budget" amount can be used as a "projected" amount.

Varying amounts of detail information can be kept. You can keep all the detail; you can keep detail just for the current fiscal year; or you can keep detail only for the current month. You can summarize the detail monthly or annually and place the information in a "Balance Forward" record. Also, beginning balance, debits, credits, month-to-date totals, year-to-date totals, and life-to-date totals are kept for each combination of account number and subsidiary code.

There are a wide variety of reports available in General Subsidiary. Most reports can be organized and printed by subsidiary code as well as by account. Reports include Transactions by Subsidiary Code, Transactions by Account, Balances by Subsidiary Code, Balances by Account, Budget Comparison by Subsidiary Code, Budget Comparison by Account, Summary by Subsidiary Code, and Summary by Account. You can also print a Chart of Accounts with Subsidiary Codes and a Trial Balance with Subsidiary Codes. In addition, several inquiries allow you on-line access to the information.

General Subsidiary requires General Ledger to operate, and indeed is assumed to be in the same accounting period as General Ledger. To ensure that this will always be the case, you can choose to have the Close Month utility in General Ledger also close the month in General Subsidiary.

### **Application Interfaces**

The combination of General Ledger, General Subsidiary, and other APPX accounting applications, such as Accounts Receivable and Accounts Payable, provides a fully integrated system for effective management and control of your business. There are many separate applications that can be installed, in whatever configuration best suits your requirements. Components of each application contribute to the overall effectiveness of the system. The particular combination which is most effective for your installation, as well as the specific way in which the applications interact, will be determined by the specialized needs of your company.

Information contained in the master files of one application may be accessed, modified, updated or even entered from another application. This eliminates the need for computer storage space and increasing accuracy.

General Subsidiary many be installed along with General Ledger as a stand-alone system, or as part of a system that includes Budget Analysis, Accounts Payable, Account Receivable, Inventory Control, Purchase Orders, Order Entry, Commission Accounting, and Sales Analysis. In a multi-application system, data can be exchanged between applications.

Depending on system configuration, General Subsidiary receives postings from the following applications:

Accounts Receivable

- Invoices
- Direct Cash Receipts
- Adjustments

Order Entry • Invoices

Accounts Payable

- Invoices
- Adjustments
- Direct Purchases

Purchase Orders

Invoices

Inventory Control

- Receipts
- Adjustments
- Product Transfers
- Material Requisitions

# **General Subsidiary**

This is the primary General Subsidiary menu. It allows you to access specific General Subsidiary submenus.

| <u>General Subsidiaru</u>     | l                                              | APPX                                     | Demonstration Compa                    |
|-------------------------------|------------------------------------------------|------------------------------------------|----------------------------------------|
|                               |                                                |                                          |                                        |
|                               |                                                |                                          |                                        |
|                               | 2) Monthlu                                     | 1 Processing                             |                                        |
|                               | 3) File Ma                                     | aintenance                               |                                        |
|                               | 4) Reports                                     | s & Inquiry                              |                                        |
|                               |                                                |                                          |                                        |
|                               |                                                |                                          |                                        |
|                               |                                                |                                          |                                        |
|                               |                                                |                                          |                                        |
|                               | 24) Select                                     | New Company                              |                                        |
|                               | Press END to exi                               | t General Subsidiar                      | 'ny                                    |
| This Software is<br>Copyright | ; the Valuable Trade (<br>(c) 1994 by APPX Sof | Secret Property of<br>tware, Inc. All Ri | APPX Software, Inc.<br>ights Reserved. |
| atabase: RAD                  | Appl: TGS 00                                   | User: LGG                                | Jan 5th, 3:42 pm                       |
|                               |                                                |                                          |                                        |

#### Figure 1. The General Subsidiary Application Main Menu

Chapter 2: Monthly Processing

### 2 Monthly Processing

This menu allows you to print monthly reports and close the month in General Subsidiary.

| General Subsidia         | Mostslu Proce                                                                                              | HPPX Demonst                                  | ration Company              |
|--------------------------|----------------------------------------------------------------------------------------------------|-----------------------------------------------|-----------------------------|
|                          | Required Reports                                                                                           | Inquiry/Closing                               |                             |
| 1)<br>2)<br>3)<br>4)     | Transactions by Account<br>Budget Comparison by Accoun<br>Summary by Account<br>Print All Required Reports | 5) Monthly Status<br>t 6) Close Month         |                             |
| 7)                       | <u>Utilities</u><br>Clear Life-to-Date Balances                                                            |                                               |                             |
| This Software<br>Copyrig | is the Valuable Trade Secre<br>nt (c) 1994 by APPX Software                                                | t Property of APPX So<br>, Inc. All Rights Re | <br>ftware, Inc.<br>ser∪ed. |
| )atabase: RAD            | Appl: TGS 00                                                                                               | User: LGG Jan S                               | 5th, 3:50 pm                |

Figure 2. The General Subsidiary Monthly Processing Screen

## **Option 1 - Transactions by Account Report**

This function prints the information stored in the Subsidiary Code Postings file, sorted by subsidiary code within account number. The following processing steps accomplish this job.

#### Step 1

In preparation for performing a sort/selection process on the Subsidiary Code Postings information, this step provides sequencing of data records by Account and Subsidiary Code, with no option to change the sequence at run time. Selection of data records is provided by Account Component and Subsidiary Code, with the option to enter user-specified comparisons at run time.

Step 2

This disposition type is used for all standard General Subsidiary reports.

Step 3

According to previously specified criteria, this step actually performs the desired selection and/or sorting process.

### Step 4

In order to print the Transactions by Account Report, this step formats the Subsidiary Code Postings information. The following data items are shown: Journal Code, Operator ID, Control No, Source Trx No, Reference, Fiscal Month, Fiscal Year, Transaction Date, Description, and Amount. As appropriate, group headings and totals appear whenever a change occurs in Account or Subsidiary Code.

# Monthly Processing 2

A sample output is shown below.

| 11/08/94 16:26                                | Expert Computing, Inc.                                           | LGG Page: 1          |
|-----------------------------------------------|------------------------------------------------------------------|----------------------|
| Jrnl Oper/Chtrl Trx Ref                       | Mo/Yr Trx Date Description                                       | Amount               |
|                                               |                                                                  |                      |
| Account 419000001MA Freight Out, Sales/M      | fg.                                                              |                      |
| Subsidiary Code JONES Salesperson Sam Jon     | es                                                               |                      |
| SRR / 0000 0000 EOM<br>GL1 SRR / 0157 0004 JE | 02 90 07/13/89 Balance Forward<br>03 90 08/31/89 August Expenses | 3,157<br>1,485<br>   |
|                                               | - Subsidiary Code Subtotals ->                                   | 4,642                |
| Subsidiary Code PETERS Salesperson George     | Peters                                                           |                      |
| SRR / 0000 0000 EOM<br>GL1 SRR / 0157 0004 JE | 02 90 07/13/89 Balance Forward<br>03 90 08/31/89 August Expenses | 2,277<br>1,239       |
|                                               | - Subsidiary Code Subtotals ->                                   | 3,516                |
| Subsidiary Code WILLIAMS Salesperson Kris     | Williams                                                         |                      |
| SRR / 0000 0000 EOM<br>GL1 SRR / 0157 0004 JE | 02 90 07/13/89 Balance Forward<br>03 90 08/31/89 August Expenses | 2,984<br>1,371       |
|                                               | - Subsidiary Code Subtotals $\rightarrow$                        | 4,355                |
|                                               | - Account Subtotals ->                                           | 12,513               |
|                                               | - Grand Totals $\rightarrow$                                     | <br>12,513<br>====== |
|                                               |                                                                  |                      |
|                                               |                                                                  |                      |
|                                               |                                                                  |                      |
|                                               |                                                                  |                      |
|                                               |                                                                  |                      |
|                                               |                                                                  |                      |
|                                               |                                                                  |                      |
|                                               |                                                                  |                      |
|                                               |                                                                  |                      |
|                                               |                                                                  |                      |
|                                               |                                                                  |                      |
|                                               |                                                                  |                      |

# **Option 2 - Budget Comparison by Account Report**

This function prints a summary of the Subsidiary Codes by Account file, sorted by subsidiary code within account number. The following processing steps accomplish this job.

#### Step 1

In preparation for performing a sort/selection process on the Subsidiary Codes by Account information, this step provides sequencing of data records by Account and Subsidiary Code, with no option to change the sequence at run time. Selection of data records is provided by Account Component, Subsidiary Code, Subsidiary Code Type, and Alpha Sort, with the option to enter user-specified comparisons at run time.

### Step 2

This disposition type is used for all standard General Subsidiary reports.

### Step 3

According to previously specified criteria, this step actually performs the desired selection and/or sorting process.

Step 4

In order to print the Budget Comparison by Account Report, this step formats the Subsidiary Codes by Account information. The following data items are shown: Subsidiary Code, Description, Annual Budget, Year-to-Date Balance, Difference, Lifetime Budget, Life-to-Date Balance, and Difference. As appropriate, group headings and totals appear whenever a change occurs in Account.

# Monthly Processing 2

## A sample is shown below.

| Expert Computing, Inc.      |                                                                                 |                                   |                                  |                                  |                    |                                  |                                     |
|-----------------------------|---------------------------------------------------------------------------------|-----------------------------------|----------------------------------|----------------------------------|--------------------|----------------------------------|-------------------------------------|
| 11/08/94 16:26              |                                                                                 | Budget Compari                    | son by Account                   | Report                           |                    | I                                | .GG Page: 1                         |
| Sub Code                    | Description                                                                     | Annual<br>Budget                  | YTD<br>Balance                   | Difference                       | Lifetime<br>Budget | LTD<br>Balance                   | Difference                          |
| Account 1150001             | 000MA Equipment                                                                 |                                   |                                  |                                  |                    |                                  |                                     |
| COMPUTER<br>GENERAL         | New Computer Syst. Development<br>Non Project-Specific Costs                    | 58400.00<br>24000.00              | .00                              | 58400.00<br>24000.00             | 236000.00          | 121630.00<br>476670.00           | 114370.00<br>476670.00-             |
|                             | - Account Totals ->                                                             | 82400.00                          | .00                              | 82400.00                         | 236000.00          | 598300.00                        | 362300.00-                          |
| Account 1170001             | 000 Accumulated Depreciation                                                    |                                   |                                  |                                  |                    |                                  |                                     |
| COMPUTER<br>30844.00        | New Computer Syst. Development                                                  | .00                               | 1904.00-                         | 1904.00                          | .00                | 30844.00-                        |                                     |
| GENERAL<br>711143.74        | Non Project-Specific Costs                                                      | .00                               | 55917.00-                        | 55917.00                         | .00                | 711143.74-                       |                                     |
|                             | - Account Totals ->                                                             | .00                               | 57821.00-                        | 57821.00                         | .00                | 741987.74-                       | 741987.74                           |
| Account 3010001             | 001MA Sales, Manufacturing                                                      |                                   |                                  |                                  |                    |                                  |                                     |
| JONES<br>411194.51          | Salesperson Sam Jones                                                           | 1831317.00-                       | 411194.51-                       | 1420122.49-                      | .00                | 411194.51-                       |                                     |
| PETERS<br>382984 83         | Salesperson George Peters                                                       | 1465085.00-                       | 382984.83-                       | 1082100.17-                      | .00                | 382984.83-                       |                                     |
| WILLIAMS<br>360119.34       | Salesperson Kris Williams                                                       | 1281890.00-                       | 360119.34-                       | 921770.66-                       | .00                | 360119.34-                       |                                     |
|                             | - Account Totals ->                                                             | 4578292.00-                       | 1154298.68-                      | 3423993.32-                      | .00                | 1154298.68-                      | 1154298.68                          |
| Account 4010000             | 001MA Cost of Goods Sold, Sales                                                 | /Mfg.                             |                                  |                                  |                    |                                  |                                     |
| JONES<br>PETERS<br>WILLIAMS | Salesperson Sam Jones<br>Salesperson George Peters<br>Salesperson Kris Williams | 107127.00<br>85701.00<br>74989.00 | 15004.70<br>14640.76<br>13071.01 | 92122.30<br>71060.24<br>61917.99 | .00<br>.00<br>.00  | 15004.70<br>14640.76<br>13071.01 | 15004.70-<br>14640.76-<br>13071.01- |
|                             | - Account Totals ->                                                             | 267817.00                         | 42716.47                         | 225100.53                        | .00                | 42716.47                         | 42716.47-                           |
|                             |                                                                                 |                                   |                                  |                                  |                    |                                  |                                     |

# **Option 3 - Summary by Account Report**

This function prints net totals by account from the Subsidiary Codes by Account file. The following processing steps accomplish this job.

#### Step 1

In preparation for performing a sort/selection process on the Subsidiary Codes by Account information, this step provides sequencing of data records by Account and Subsidiary Code, with no option to change the sequence at run time. Selection of data records is provided by Account Component, Subsidiary Code, Subsidiary Code Type, and Alpha Sort, with the option to enter user-specified comparisons at run time.

## Step 2

This disposition type is used for all standard General Subsidiary reports.

#### Step 3

According to previously specified criteria, this step actually performs the desired selection and/or sorting process.

### Step 4

In order to print the Summary by Account Report, this step formats the Subsidiary Codes by Account information. Totals appear whenever a change occurs in Account; the following items are accumulated: Beginning Balance, Debits, Credits, Month-to-Date Balance, Year-to-Date Balance, and Life-to-Date Balance. Grand totals print at the end.

A sample output is shown below.

| 11/08/94 16:2      | 7                              | Expert        | Computing, In  | c.          |             |             | LGG Page: 1 |
|--------------------|--------------------------------|---------------|----------------|-------------|-------------|-------------|-------------|
|                    |                                | Summary 1     | by Account Rep | ort         |             |             |             |
| Account<br>Balance | Description                    | Begin Balance | Debits         | Credits     | MTD Balance | YTD Balance | LTD         |
|                    |                                |               |                |             |             |             |             |
| 1150001000MA       | Equipment                      | 598300.00     | .00            | .00         | .00         | .00         | 598300.00   |
| 1170001000         | Accumulated Depreciation       | 684166.74-    | .00            | 57821.00-   | 57821.00-   | 57821.00-   | 741987.74-  |
| 3010001001MA       | Sales, Manufacturing           | .00           | .00            | 1154298.68- | 410961.42-  | 1154298.68- | 1154298.68- |
| 401000001MA        | Cost of Goods Sold, Sales/Mfg. | .00           | 42716.47       | .00         | 15715.54    | 42716.47    | 42716.47    |
| 402000001MA        | Sales Commissions, Mfg.        | .00           | 74333.73       | .00         | .00         | 74333.73    | 74333.73    |
| 4040001000         | Depreciation Expense           | .00           | 57821.00       | .00         | 57821.00    | 57821.00    | 86761.00    |
| 4080000000         | Salaries Expense               | .00           | 84310.52       | .00         | 84310.52    | 84310.52    | 162162.61   |
| 409000000MA        | Repairs and Maintenance, Mfg.  | .00           | 60573.25       | .00         | 60573.25    | 60573.25    | 94283.76    |
| 410000001MA        | Promotion/Advertising, Mfg.    | .00           | 32250.00       | .00         | 10800.00    | 32250.00    | 32250.00    |
| 4110000000         | Travel and Entertainment       | .00           | 34737.16       | .00         | 34737.16    | 34737.16    | 90378.41    |
| 4110000001MA       | Travel & Entertainment, Sales  | .00           | 43993.56       | .00         | 19463.15    | 43993.56    | 43993.56    |
| 4160000000         | Direct Labor                   | .00           | 158132.95      | .00         | 158132.95   | 158132.95   | 262699.26   |
| 4180000000         | Indirect Labor                 | .00           | 24731.95       | .00         | 24731.95    | 24731.95    | 109946.64   |
| 419000001MA        | Freight Out, Sales/Mfg.        | .00           | 12512.87       | .00         | 4095.53     | 12512.87    | 12512.87    |
|                    | - Grand Totals ->              | 85866.74-     | 626113.46      | 1212119.68- | 1598.63     | 586006.22-  | 285948.11-  |
|                    |                                |               |                |             |             |             |             |
|                    |                                |               |                |             |             |             |             |
|                    |                                |               |                |             |             |             |             |
|                    |                                |               |                |             |             |             |             |
|                    |                                |               |                |             |             |             |             |
|                    |                                |               |                |             |             |             |             |

## **Option 4 - Print All Required Reports**

This function will queue all required end of month reports together. The following processing steps accomplish this job.

#### Step 1

This disposition type is used for all standard General Subsidiary reports.

### Step 2

In preparation for performing a sort/selection process on the Subsidiary Code Postings information, this step provides sequencing of data records by Account and Subsidiary Code, with no option to change the sequence at run time. Selection of data records is provided by Account Component and Subsidiary Code, with the option to enter user-specified comparisons at run time.

#### Step 3

According to previously specified criteria, this step actually performs the desired selection and/or sorting process.

#### Step 4

In order to print the Transactions by Account Report, this step formats the Subsidiary Code Postings information. The following data items are shown: Journal Code, Operator ID, Control No, Source Trx No, Reference, Fiscal Month, Fiscal Year, Transaction Date, Description, and Amount. As appropriate, group headings and totals appear whenever a change occurs in Account or Subsidiary Code.

# 2 Monthly Processing

A sample output is shown below.

| 11/08/94 16:26    |                          |                  |                     | Expert (<br>Transactions | Computing, Inc.<br>s by Account Report |                | LGG Page: 1 |
|-------------------|--------------------------|------------------|---------------------|--------------------------|----------------------------------------|----------------|-------------|
| Jrnl              | Oper/Cntrl               | Trx Re           | ef Mo/Yr            | Trx Date                 | Description                            | Amount         |             |
| Account 41900000  | 1MA Freight              | : Out, Sal       | es/Mfg.             |                          |                                        |                |             |
| Subsidiary Code J | ONES Salesp              | erson Sam        | Jones               |                          |                                        |                |             |
| GL1               | SRR / 0000<br>SRR / 0157 | 0000 E<br>0004 J | OM 02 90<br>E 03 90 | 07/13/89<br>08/31/89     | Balance Forward<br>August Expenses     | 3,157<br>1,485 |             |
|                   |                          |                  |                     | -                        | Subsidiary Code Subtotals ->           | 4,642          |             |
| Subsidiary Code F | PETERS Sales             | sperson Ge       | orge Peters         |                          |                                        |                |             |
| GL1               | SRR / 0000<br>SRR / 0157 | 0000 B<br>0004 J | ом 02 90<br>E 03 90 | 07/13/89<br>08/31/89     | Balance Forward<br>August Expenses     | 2,277<br>1,239 |             |
|                   |                          |                  |                     | -                        | Subsidiary Code Subtotals ->           | 3,516          |             |
| Subsidiary Code W | VILLIAMS Sal             | Lesperson 1      | Kris Williams       |                          |                                        |                |             |
| GL1               | SRR / 0000<br>SRR / 0157 | 0000 B<br>0004 J | OM 02 90<br>E 03 90 | 07/13/89<br>08/31/89     | Balance Forward<br>August Expenses     | 2,984<br>1,371 |             |
|                   |                          |                  |                     | -                        | Subsidiary Code Subtotals ->           | 4,355          |             |
|                   |                          |                  |                     |                          | - Account Subtotals ->                 | 12,513         |             |
|                   |                          |                  |                     |                          | - Grand Totals $\rightarrow$           | 12,513         |             |
|                   |                          |                  |                     |                          |                                        |                |             |

#### Step 5

In preparation for performing a sort/selection process on the Subsidiary Codes by Account information, this step provides sequencing of data records by Account and Subsidiary Code, with no option to change the sequence at run time. Selection of data records is provided by Account Component, Subsidiary Code, Subsidiary Code Type, and Alpha Sort, with the option to enter user-specified comparisons at run time.

#### Step 6

According to previously specified criteria, this step actually performs the desired selection and/or sorting process.

### Step 7

In order to print the Budget Comparison by Account Report, this step formats the Subsidiary Codes by Account information. The following data items are shown: Subsidiary Code, Description, Annual Budget, Year-to-Date Balance, Difference, Lifetime Budget, Life-to-Date Balance, and Difference. As appropriate, group headings and totals appear whenever a change occurs in Account.

A sample output is shown below.

| 11/08/94 16:26                                     |                                                              | Expert C<br>Budget Comparis | Computing, Inc | Report               |                    | I                      | .GG Page: 1             |
|----------------------------------------------------|--------------------------------------------------------------|-----------------------------|----------------|----------------------|--------------------|------------------------|-------------------------|
| Sub Code                                           | Description                                                  | Annual<br>Budget            | YTD<br>Balance | Difference           | Lifetime<br>Budget | LTD<br>Balance         | Difference              |
| Account 11500010                                   | 000MA Equipment                                              |                             |                |                      |                    |                        |                         |
| COMPUTER<br>GENERAL                                | New Computer Syst. Development<br>Non Project-Specific Costs | 58400.00<br>24000.00        | .00            | 58400.00<br>24000.00 | 236000.00          | 121630.00<br>476670.00 | 114370.00<br>476670.00- |
|                                                    | - Account Totals ->                                          | 82400.00                    | .00            | 82400.00             | 236000.00          | 598300.00              | 362300.00-              |
| Account 11700010                                   | 000 Accumulated Depreciation                                 |                             |                |                      |                    |                        |                         |
| COMPUTER                                           | New Computer Syst. Development                               | .00                         | 1904.00-       | 1904.00              | .00                | 30844.00-              |                         |
| GENERAL<br>711143.74                               | Non Project-Specific Costs                                   | .00                         | 55917.00-      | 55917.00             | .00                | 711143.74-             |                         |
|                                                    | - Account Totals ->                                          | .00                         | 57821.00-      | 57821.00             | .00                | 741987.74-             | 741987.74               |
| Account 30100010                                   | 001MA Sales, Manufacturing                                   |                             |                |                      |                    |                        |                         |
| JONES<br>411194.51                                 | Salesperson Sam Jones                                        | 1831317.00-                 | 411194.51-     | 1420122.49-          | .00                | 411194.51-             |                         |
| PETERS<br>382984.83                                | Salesperson George Peters                                    | 1465085.00-                 | 382984.83-     | 1082100.17-          | .00                | 382984.83-             |                         |
| WILLIAMS<br>360119.34                              | Salesperson Kris Williams                                    | 1281890.00-                 | 360119.34-     | 921770.66-           | .00                | 360119.34-             |                         |
|                                                    | - Account Totals ->                                          | 4578292.00-                 | 1154298.68-    | 3423993.32-          | .00                | 1154298.68-            | 1154298.68              |
| Account 401000001MA Cost of Goods Sold, Sales/Mfg. |                                                              |                             |                |                      |                    |                        |                         |
| JONES                                              | Salesperson Sam Jones                                        | 107127.00                   | 15004.70       | 92122.30             | .00                | 15004.70               | 15004.70-               |
| PETERS                                             | Salesperson George Peters                                    | 85701.00                    | 14640.76       | 71060.24             | .00                | 14640.76               | 14640.76-               |
| WILLIAMS                                           | Salesperson Kris Williams                                    | 74989.00                    | 13071.01       | 61917.99             | .00                | 13071.01               | 13071.01-               |
|                                                    | - Account Totals ->                                          | 267817.00                   | 42716.47       | 225100.53            | .00                | 42716.47               | 42716.47-               |
|                                                    |                                                              |                             |                |                      |                    |                        |                         |

#### Step 8

In preparation for performing a sort/selection process on the Subsidiary Codes by Account information, this step provides sequencing of data records by Account and Subsidiary Code, with no option to change the sequence at run time. Selection of data records is provided by Account Component, Subsidiary Code, Subsidiary Code Type, and Alpha Sort, with the option to enter user-specified comparisons at run time.

## 2 Monthly Processing

#### Step 9

According to previously specified criteria, this step actually performs the desired selection and/or sorting process.

### Step 10

In order to print the Summary by Account Report, this step formats the Subsidiary Codes by Account information. Totals appear whenever a change occurs in Account; the following items are accumulated: Beginning Balance, Debits, Credits, Month-to-Date Balance, Year-to-Date Balance, and Life-to-Date Balance. Grand totals print at the end.

A sample output is shown below.

| 11/09/04 16.2      | 7                              | Expert        | Computing, In  | o.          |             |                      | 100 Bagos 1 |
|--------------------|--------------------------------|---------------|----------------|-------------|-------------|----------------------|-------------|
| 11/00/94 10:2      | .,                             | Summary 1     | by Account Rep | ort         |             |                      | Log rage. 1 |
| Account<br>Balance | Description                    | Begin Balance | Debits         | Credits     | MTD Balance | YTD Balance          | LTD         |
|                    |                                |               |                |             |             |                      |             |
| 1150001000MA       | Equipment                      | 598300.00     | .00            | .00         | .00         | .00                  | 598300.00   |
| 1170001000         | Accumulated Depreciation       | 684166.74-    | .00            | 57821.00-   | 57821.00-   | 57821.00-            | 741987.74-  |
| 3010001001MA       | Sales, Manufacturing           | .00           | .00            | 1154298.68- | 410961.42-  | 1154298.68-          | 1154298.68- |
| 401000001MA        | Cost of Goods Sold, Sales/Mfg. | .00           | 42716.47       | .00         | 15715.54    | 42716.47             | 42716.47    |
| 402000001MA        | Sales Commissions, Mrg.        | .00           | 74333.73       | .00         | .00         | 74333.73             | 74333.73    |
| 4040001000         | Depreciation Expense           | .00           | 57821.00       | .00         | 57821.00    | 57821.00             | 86761.00    |
| 4080000000         | Salaries Expense               | .00           | 84310.52       | .00         | 84310.52    | 84310.52             | 162162.61   |
| 409000000MA        | Repairs and Maintenance, Mrg.  | .00           | 60573.25       | .00         | 60573.25    | 60573.25             | 94283.76    |
| 410000001MA        | Promotion/Advertising, Mrg.    | .00           | 32250.00       | .00         | 10800.00    | 32250.00             | 32250.00    |
| 4110000000         | Travel and Entertainment       | .00           | 34/3/.10       | .00         | 34/3/.10    | 34/3/.10<br>42002 EC | 42002 50    |
| 4110000001MA       | Direct Labor                   | .00           | 43993.50       | .00         | 159403.15   | 43993.50             | 43993.30    |
| 41800000000        | Indirect Labor                 | .00           | 24721 05       | .00         | 24721 05    | 24721 95             | 100046 64   |
| 4190000001MA       | Freight Out, Sales/Mfg.        | .00           | 12512.87       | .00         | 4095.53     | 12512.87             | 12512.87    |
|                    | - Grand Totals ->              | 85866.74-     | 626113.46      | 1212119.68- | 1598.63     | 586006.22-           | 285948.11-  |

# **Option 5 - Monthly Status Inquiry**

This function allows you to view the status of General Subsidiary, including the current fiscal month and year and whether or not required reports have been printed.

In order to print the monthly Status Inquiry, this step formats the Parameters information. The following data items are shown: Current Fiscal Month, Current Fiscal Year, Transactions Report Required?, Transactions Report Printed?, Budget Comparison Required?, Budget Comparison Printed?, Summary Report Required?, and Summary Report Printed?.

#### Monthly Processing 2

A sample output is shown below.

| Monthly Stat                                | us ******* |          |
|---------------------------------------------|------------|----------|
| Current Fiscal Month<br>Current Fiscal Year | 03<br>90   |          |
| EOM Reports                                 | Required?  | Printed? |
| Transactions by Account                     | Y          | Y        |
| Budget Comparison by Account                | Y          | Y        |
| Summary by Account                          | Y          | Y        |
|                                             |            |          |

## **Option 6 - Close Month**

This function allows you to close the month for General Subsidiary. If you entered 'Y' to the "Close Month in General Ledger?" field on the Parameters file, an error message will be printed and you will not be allowed to continue. The system will automatically close General Subsidiary when General Ledger is closed. The following processing steps accomplish this job.

Step 1

This function checks to be sure that required reports have been printed before closing a month.

Step 2

This disposition type is used for all standard processing functions within General Subsidiary.

Step 3

This step prevents CANCEL from canceling the current job.

Step 4

This step processes the information for Chart of Accounts, Subsidiary Codes by Account and Subsidiary Code Postings. Under certain conditions, records in the subsidiary Code Postings file will be added. Updates to certain fields in the Subsidiary Codes by Account and Chart of Accounts files will occur. Records in the Subsidiary Code Postings file will then be deleted.

Step 5

This step processes the information for Parameters. Updates to certain fields in the Parameters file will occur.

## **Option 7 - Clear Life-to-Date Balances**

This function allows you to clear Life-to-Date balances for selected subsidiary codes. For example, if you have an ongoing project for which you have no estimated Lifetime Budget, then Life-to-Date Balance has no meaning and should be cleared periodically so that the amount field does not overflow. The following processing steps accomplish this job.

#### Step 1

In preparation for performing a sort/selection process on the Subsidiary Codes by Account information, this step provides sequencing of data records by Account and Subsidiary Code, with no option to change the sequence at run time. Selection of data records is provided by Account Component, Subsidiary Code, Subsidiary Code Type, and Added On, with the option to enter user-specified comparisons at run time.

#### Step 2

This disposition type is used for all standard processing functions within General Subsidiary.

#### Step 3

According to previously specified criteria, this step actually performs the desired selection and/or sorting process.

## Step 4

This step processes the information for Subsidiary Codes by Account. Life-to-Date balance is then zeroed in the Subsidiary Codes by Account file.

Chapter 3: File Maintenance

## 3 File Maintenance

This menu allows you to enter and edit information in General Subsidiary master files. It also provides access to some useful utilities.

| General Subsidiary           | y                                                       | APPX Demor                                                                                        | nstration Company           |
|------------------------------|---------------------------------------------------------|---------------------------------------------------------------------------------------------------|-----------------------------|
|                              | File Mai                                                | ntenance                                                                                          |                             |
| 1                            | <u>File Maintenance</u>                                 | <u>Listings</u>                                                                                   |                             |
| 1) !<br>2) !<br>3)           | Subsidiary Codes<br>Sub. Codes by Account<br>Parameters | <ol> <li>4) Subsidiary Codes</li> <li>5) Sub. Codes by Accounce</li> <li>6) Parameters</li> </ol> | int                         |
| 1                            | <u>Utilities</u><br>Comu Subsidiaru Code                |                                                                                                   |                             |
| 8)                           | Delete Subsidiary Code                                  |                                                                                                   |                             |
| This Software i<br>Copyright | s the Valuable Trade S<br>(c) 1994 by APPX Soft         | ecret Property of APPX<br>ware, Inc. All Rights                                                   | Software, Inc.<br>Reserved. |
| Database: RAD                | Appl: TGS 00                                            | Usen: LGG Ja                                                                                      | an 5th, 3:44 pm             |
| Keymap: MENIL ENTRY          |                                                         |                                                                                                   |                             |

Figure 3. The General Subsidiary File Maintenance Menu

## **Option 1 - Subsidiary Codes**

This function allows you to enter or edit Subsidiary Codes.

Each Subsidiary Code may define a particular project, classification, cost center, or other item on which you want to keep additional detail. Initially, you can select whether to enter (ADD), update (CHG), delete (DEL), or (INQ).

When you use this function, a record of all entries will be printed. For additions, all new field contents are printed; for deletions, the deleted record's contents are shown; for changes, both old field contents and new field contents are shown; and in all cases, the User ID, date, and time are printed.

The screen shown below presents information about Subsidiary Codes.

File Maintenance 3

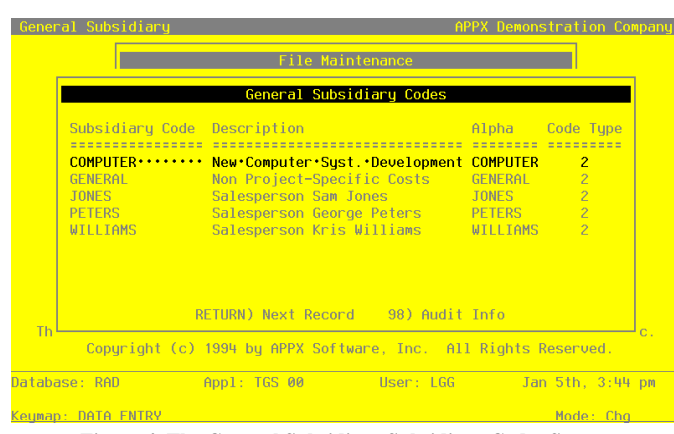

Figure 4. The General Subsidiary Subsidiary Codes Screen

When the key value for a particular record is requested, you can review all the records in the file by selecting the Scan option. The records will be presented on an "Access" screen, and you will be allowed to scan the available data until you find the record you want.

Note that the *Audit Info* option is available at the bottom of this screen. When this option is invoked, the *Audit Information* overlay appears and displays the date the record was created and who created it, as well as the date the record was last modified and who modified it. Press the END key or the RETURN key to clear the overlay from your screen. The information displayed in the *Audit Information* overlay is system-supplied and non-modifiable.

Data items for the preceding screen are described below:

## **Subsidiary Code**

Enter an upper case alphanumeric field, up to 16 characters in length. This field is required. By using Scan you may use this as an 'access key' for selecting records.

Supply a code for this subsidiary. This code will be used to identify the subsidiary when entering transactions in other applications, and when printing reports.

#### Description

Enter an alphanumeric field, up to 30 characters in length. This field is required. Describe this subsidiary.

#### Alpha Sort

Enter an alphanumeric field, up to 8 characters in length. This field is required. By using Scan you may use this as an 'access key' for selecting records.

Define a combination of characters to represent where this record should be placed in a sorted report, in relation to other subsidiary codes.

#### Subsidiary Code Type

Enter a positive number with 1 digit.

Indicate whether or not detail should be summarized for this subsidiary code. Valid entries and their meanings are:

1: Keep Detail only according to the Chart of Accounts file

2: Create a Balance Forward record at End of Month

This field is used in conjunction with the "Delete Sub Code Postings" field on the General Ledger Chart of Accounts and the Subsidiary Codes by Account files. "Balance Forward" subsidiary codes are summed at the end of each month, for delete type 'N' and 'T'; and at the end of the fiscal year for delete type 'Y'; and that sum is placed into a Balance Forward record. The detail is then deleted.

Press ENTER to save the information on this screen

Select the Next Record option to go to the next Subsidiary Codes record.

At this screen, the use of the MODE keys - ADD, DEL, CHG, or INQ - pertain to those records in the Subsidiary Codes file.

## **Option 2 - Subsidiary Codes by Account**

This function allows you to enter or edit subsidiary codes by account.

Use this function to identify each account whose detail you want to keep, in relationship to a particular Subsidiary Code. For example, if you are tracking payroll costs for a particular product being manufactured, the account might be "Wages Expense" and the Subsidiary Code might be "Wicker Chairs". Initially, you can select whether to enter (ADD), update (CHG), delete (DEL), or review (INQ).

When you use this function, a record of all entries will be printed. For additions, all new field contents are printed; for deletions, the deleted records contents are shown; for changes, both old field contents and new field contents are shown; and in all cases, the User ID, date, and time are printed.

The screen shown below presents information about Subsidiary Codes by Account.

This file stores summary information about subsidiary codes, including budget information, debits, credits, and MTD, YTD, and Life-to-Date totals. In addition, it contains descriptive information Subsidiary codes are intended to allow you to track additional detail information for specified accounts.

| Account<br>Subsidiary Code<br>Description<br>Alpha Sort<br>Subsidiary Code Type<br>Delete Sub Postings<br>Annual Budget<br>Lifetime Budget | 1150001000MA Eq<br>COMPUTER<br>New.Computer.Syst.<br>COMPUTER<br>1<br>N<br>S8400.00<br>236000.00 | uipment<br>Development |        |           |   |
|----------------------------------------------------------------------------------------------------|--------------------------------------------------------------------------------------------------|------------------------|--------|-----------|---|
| Beginning Balance<br>Debits<br>Credits<br>MTD Balance<br>YTD Balance<br>Life-to-Date Balance                                               | 121630.00<br>.00<br>.00<br>.00<br>.00<br>.00<br>121630.00                                        |                        |        |           |   |
|                                                                                                    | RETURN) Next Record                                                                              | 98) Audit Info         |        |           |   |
| atabase: RAD                                                                                                    | Appl: TGS 00                                                                                     | User: LGG              | Jan 5t | h, 3:44 p | m |

Figure 5. The General Subsidiary Subsidiary Codes by Account Screen

When the key value for a particular record is requested, you can review all the records in the file by selecting the Scan option. The records will be presented on an "Access" screen, and you will be allowed to scan the available data until you find the record you want. Then, position the cursor by that record and press ENTER; the record will be displayed for editing.

Note that the *Audit Info* option is available at the bottom of this screen. When this option is invoked, the *Audit Information* overlay appears and displays the date the record was created and who created it, as well as the date the record was last modified and who modified it. Press the END key or the RETURN key to clear the overlay from your screen. The information displayed in the *Audit Information* overlay is system-supplied and non-modifiable.

Data items for the preceding screen are described below:

### Account

Enter an upper case alphanumeric field, up to 12 characters in length. This field is required. You can use Scan to search for an appropriate entry.

### 3 File Maintenance

Supply a General Ledger account to be attached to this subsidiary code. This must be a valid account, with a Sub Type of 'GL'. The system displays the description so that you can verify your entry.

### Subsidiary Code

Enter an upper case alphanumeric field, up to 16 characters in length. This field is required. You can use Scan to search for an appropriate entry. By using Scan you may use this as an 'access key' for selecting records.

Identify the subsidiary code. This must be a valid code in the Subsidiary Codes file.

#### Description

Enter an alphanumeric filed, up to 30 characters in length. This field is required.

Name or describe this subsidiary code/account combination. The description from the Subsidiary Codes file is supplied as a default value; you can change it.

#### Alpha Sort

Enter an alphanumeric field, up to 8 characters in length. This field is required. By using Scan you may use this as an 'access key' for selecting records.

A value is supplied from the Subsidiary Codes file; you can change it. Define a combination of characters to represent where this record should be placed in a sorted report, in relation to other subsidiary codes by account.

#### Subsidiary Code Type

Enter a positive number with 1 digit. In ADD mode, this field will automatically be saved from one record to the next.

A default value is supplied from the Subsidiary Codes file; you can change it.

Indicate whether or not detail should be summarized for this subsidiary code. Valid entries and meanings are:

1: Keep Detail only according to the Chart of Accounts file

2: Create a Balance Forward record a End of Month

This field is used in conjunction with the "Delete Sub Code Postings" field. "Balance Forward" subsidiary codes are summed at the end of each month, for delete type 'M' and 'T'; and at the end of the fiscal year for delete type 'Y'' and that sum is placed into a Balance Forward record. The detail is then deleted.

#### **Delete Sub Code Postings**

Enter an upper case alphanumeric field, 1 character in length. Only letters are acceptable. Valid entries are N, M, y and T. The initial default value is 'M'. This field is required.

A default value is supplied from the General Ledger Chart of Accounts file; you can change it. Indicate how often detail postings are to be deleted from the subsidiary code postings file. Your options and their meanings are:

N: Never

M: Delete during Close Month processing each month

Y: Delete only at the end of the fiscal year

T: Delete at the end of this month

NOTE: If you enter 'T', after the detail has been deleted this item is reset to 'N'.

#### **Annual Budget**

Enter a number with up to 9 digits to the left of the decimal and 2 digits to the right of the decimal.

Supply the amount budgeted for this subsidiary code and account combination for this fiscal year.

#### Lifetime Budget

Enter a number with up to 9 digits to the left of the decimal and 2 digits to the right of the decimal.

Supply the amount budgeted for this subsidiary code and account combination, for the full life of the subsidiary code.

#### **Beginning Balance**

The system displays a number with up to 9 digits to the left of the decimal and 2 digits to the right of the decimal.

This is the beginning balance for this subsidiary code and account combination, for the current fiscal year. For revenue and expense accounts, this will be zero. This amount may be entered manually during the Initial Setup phase of your operations.

## Debits

The system displays a number with up to 9 digits to the left of the decimal and 2 digits to the right of the decimal.

This is the total amount of debits posted to this subsidiary code and account combination, for the current fiscal year. This amount may be entered manually during the Initial Setup phase of your operations.

#### Credits

The system displays a number with up to 9 digits to the left of the decimal and 2 digits to the right of the decimal.

This is the total amount of credits posted to this subsidiary code and account combination, for the current fiscal year. This amount may be entered manually during the Initial Setup phase of your operations.

#### Month-to-Date Balance

The system displays a number with up to 9 digits to the left of the decimal and 2 digits to the right of the decimal.

This is the month-to-date balance for this subsidiary code and account combination. This amount may be entered manually during the Initial Setup phase of your operations.

#### Year-to-Date Balance

The system displays a number with up to 9 digits to the left of the decimal and 2 digits to the right of the decimal.

This is the year-to-date balance for this subsidiary code and account combination, for the current fiscal year. This amount may be entered manually during the Initial Setup phase of your operations.

### Life-to-Date Balance

The system displays a number with up to 9 digits to the left of the decimal and 2 digits to the right of the decimal.

This is the life-to-date balance for this subsidiary code and account combination. This amount can be manually entered during the Initial Setup phase of your operations.

The entered data is validated. During validation, including access to other files, conditions may be found which cause messages to be displayed. Errors (E), Warnings (W), and Messages (M) that may result are shown below:

E Sub Type in Balances File Must Be "GL" for Subsidiary Codes

E Will Not Create Balance Forward Records - Postings Never Deleted

Press ENTER to display system-supplied information and then press ENTER again to save the information on this screen.

Select the Next Record option to go to the next Subsidiary Codes by Account record.

At this screen, the use of the MODE keys - ADD, DEL, CHG, or INQ - pertain to those records in the Subsidiary Codes by Account file.

# **Option 3 - Parameters**

This function allows you to enter or edit Parameters for General Subsidiary. In this manner you can "customize" General Subsidiary for your particular needs.

When you use this function, a record of all entries will be printed. For additions, all new field contents are printed; for deletions, the deleted record's contents are shown; for changes, both old field contents and new field contents are shown; and in all cases, the User ID, date, and time are printed.

The screen shown below presents information about Parameters.

| General Subsidiary                                                | Parameters                 |                   |                                           |
|-------------------------------------------------------------------|----------------------------|-------------------|-------------------------------------------|
| Current Fiscal Mont<br>Current Fiscal Year<br>Number of Accountin | h 3<br>90<br>g Periods 12  | Curren<br>Curren  | t Calendar Month 08<br>t Calendar Year 89 |
| Close Month in Gene                                               | ral Ledger? Y              |                   |                                           |
|                                                                   |                            |                   |                                           |
| EOM Reports                                                       | <u>Requir</u>              | ed? <u>Printe</u> | <u>d?</u>                                 |
| Transactions by Acc<br>Budget Comparison b<br>Summary by Account  | ount Y<br>y Account Y<br>Y | Y<br>Y<br>Y       |                                           |
|                                                                   | RETURN) Save C             | hanges 98)Audi    | t Info                                    |
| Database: RAD                                                     | Appl: TGS 00               | User: LGG         | Jan 5th, 3:45 pm                          |
| Keymap: DATA ENTRY                                                |                            |                   | Mode: Chg                                 |

Figure 6. The General Subsidiary Parameters Screen

Note that the *Audit Info* option is available at the bottom of this screen. When this option is invoked, the *Audit Information* overlay appears and displays the date the record was created and who created it, as well as the date the record was last modified and who modified it. Press the END key or the RETURN key to clear the overlay from your screen. The information displayed in the *Audit Information* overlay is system-supplied and non-modifiable.

Data items for the preceding screen are described below:

## **Current Fiscal Month**

The system displays a positive number with up to 2 digits.

The current fiscal accounting period is supplied from General Ledger; do not change it. General Subsidiary is assumed to be in the same accounting month and year as General Ledger.

### **Current Fiscal Year**

The system displays a positive number with up to 2 digits.

The current fiscal year is supplied from General Ledger; do not change it. General Subsidiary is assumed to be in the same accounting month and year as General Ledger.

### **Number of Accounting Periods**

The system displays a positive number with up to 2 digits.

The number of accounting periods upon which your accounting system is based is supplied from General Ledger; do not change it. This will either be 12, which represents calendar period accounting; or 13, which represents 13-period accounting.

### **Close Month In General Ledger?**

Enter 'Y' (Yes) or 'N' (No). The initial default value is 'N'. This field is required.

Enter 'Y' if you want the "Close Month" procedure in General Ledger to also close the General Subsidiary month. If you enter 'Y' you will not be able to close the month in General Subsidiary; the procedure will be run automatically by General Ledger.

### **Transactions Report Required?**

Enter 'Y' (Yes) or 'N' (No). The initial default value is 'N'. This field is required.

Enter 'Y' is you want to be sure that the Transactions by Account report is printed before the month is closed.

#### **Transactions Report Printed?**

Enter 'Y' (Yes) or 'N' (No). The initial default value is 'N'.

The system displays a 'Y' if the Transactions by Account report has been printed for the current month.

### **Budget Comparison Required?**

Enter 'Y' (Yes) or 'N' (No). The initial default value is 'N'. This field is required. Enter 'Y' is you want to be sure that the Budget Comparison by Account report is printed before the month is closed.

#### **Budget Comparison Printed?**

Enter 'Y' (Yes) or 'N' (No). The initial default value is 'N'.

The system displays a 'Y' if the Budget Comparison by Account report has been printed for the current month.

### **Summary Report Required?**

Enter 'Y' (Yes) or 'N' (No). The initial default value is 'N'. This field is required.

Enter 'Y' is you want to be sure that the Summary by Account report has been printed for the month.

The entered data is validated. During validation, including access to other files, conditions may be found which cause messages to be displayed. Errors (E), Warnings (W), and Messages (M) that may result are shown below:

E Current Fiscal Month Cannot Exceed Number Account Periods

Press ENTER to display system-supplied information and then press ENTER again to save the information on this screen.

## **Option 4 - Subsidiary Codes List**

This function prints a list of all Subsidiary Codes. The following steps accomplish this job.

Step 1

In preparation for performing a sort/selection process on the Subsidiary Codes information, this step provides you with a default sequencing of data records by Subsidiary Code and Description, with the option to change modifiable parameters at run time. Selection of data records is provided by Subsidiary Code, Description, Added On, and Changed On, with the option to enter user-specified comparisons at run time.

Step 2

This disposition type is used for all lists of master file information.

Step 3

According to previously specified criteria, this step actually performs the desired selection and/or sorting process.

Step 4

In order to print the Subsidiary Codes List, this step formats the Subsidiary Codes information. The following data items are shown: Subsidiary Code, Description, Alpha Sort, and Subsidiary Code Type.

#### 3 File Maintenance

A sample output is shown below.

| 11/08/94 16:14 |                                                    | Expert Computing, Inc.<br>Subsidiary Codes List                                                                                                 |                                                    |                      | LGG Page | e: | 1 |
|----------------|----------------------------------------------------|----------------------------------------------------------------------------------------------------|----------------------------------------------------|----------------------|----------|----|---|
|                | Subsidiary<br>Code                                 | Description                                                                                                    | Alpha<br>Sort                                      | Sub<br>Type          |          |    |   |
|                | COMPUTER<br>GENERAL<br>JONES<br>PETERS<br>WILLIAMS | New Computer Syst. Development<br>Non Project-Specific Costs<br>Salesperson Sam Jones<br>Salesperson George Peters<br>Salesperson Kris Williams | COMPUTER<br>GENERAL<br>JONES<br>PETERS<br>WILLIAMS | : 2<br>2<br>2<br>: 2 |          |    |   |

## **Option 5 - Subsidiary Codes by Account List**

This function prints a list of all Subsidiary Codes by Account. The following steps accomplish this job.

Step 1

In preparation for performing a sort/selection process on the Subsidiary Codes by Account information, this step provides you with a default sequencing of data records by Account and Subsidiary Code, with the option to change modifiable parameters at run time. Selection of data records is provided by Account Component, Subsidiary Code, and Changed On, with the option to enter user-specified comparisons at run time.

Step 2

This disposition type is used for all lists of master file information.

Step 3

According to previously specified criteria, this step actually performs the desired selection and/or sorting process.

Step 4

In order to print the Subsidiary Codes by Account List, this step formats the Subsidiary Codes by Account information. The following data items are shown: Account, Description, Alpha Sort, Annual Budget, Debits, Month-to-Date Balance, Year-to-Date Balance, Subsidiary Code, Subsidiary Code Type, Delete Sub Code Postings, Lifetime Budget, Credits, Beginning Balance, and Life-to-Date Balance.

# File Maintenance 3

# A sample output is shown below:

| Expert Computing, Inc.       11/08/94 16:15     LG       Subsidiary Codes by Account List |                                                             |                        |                            |                   |                              |                            |  |  |  |
|-------------------------------------------------------------------------------------------|-------------------------------------------------------------|------------------------|----------------------------|-------------------|------------------------------|----------------------------|--|--|--|
| Account<br>Subsidiary Code                                                                | Description<br>Description                                  | Alpha Sort<br>Type Del | Ann. Budget<br>Life Budget | Debits<br>Credits | MTD Balance<br>Begin Balance | YTD Balance<br>LTD Balance |  |  |  |
| 1150001000MA<br>COMPUTER                                                                  | Equipment<br>New Computer Syst. Development                 | COMPUTER<br>1 N        | 58400.00<br>236000.00      | .00<br>.00        | .00<br>121630.00             | .00<br>121630.00           |  |  |  |
| 1150001000MA<br>GENERAL                                                                   | Equipment<br>Non Project-Specific Costs                     | GENERAL<br>2 M         | 24000.00                   | .00               | .00<br>476670.00             | .00<br>476670.00           |  |  |  |
| 1170001000<br>COMPUTER                                                                    | Accumulated Depreciation<br>New Computer Syst. Development  | COMPUTER<br>1 N        | .00                        | .00<br>1904.00-   | 1904.00-<br>28940.00-        | 1904.00-<br>30844.00-      |  |  |  |
| 1170001000<br>GENERAL                                                                     | Accumulated Depreciation<br>Non Project-Specific Costs      | GENERAL<br>2 M         | .00                        | .00<br>55917.00-  | 55917.00-<br>655226.74-      | 55917.00-<br>711143.74-    |  |  |  |
| 3010001001MA<br>JONES                                                                     | Sales, Manufacturing<br>Salesperson Sam Jones               | JONES<br>2 Y           | 1831317.00-                | .00<br>411194.51- | 139742.17-                   | 411194.51-<br>411194.51-   |  |  |  |
| 3010001001MA<br>PETERS                                                                    | Sales, Manufacturing<br>Salesperson George Peters           | PETERS<br>2 Y          | 1465085.00-                | .00<br>382984.83- | 130429.41-<br>.00            | 382984.83-<br>382984.83-   |  |  |  |
| 3010001001MA<br>WILLIAMS                                                                  | Sales, Manufacturing<br>Salesperson Kris Williams           | WILLIAMS<br>2 Y        | 1281890.00-<br>.00         | .00<br>360119.34- | 140789.84-<br>.00            | 360119.34-<br>360119.34-   |  |  |  |
| 401000001MA<br>JONES                                                                      | Cost of Goods Sold, Sales/Mfg.<br>Salesperson Sam Jones     | JONES<br>2 M           | 107127.00                  | 15004.70          | 5625.78                      | 15004.70<br>15004.70       |  |  |  |
| 401000001MA<br>PETERS                                                                     | Cost of Goods Sold, Sales/Mfg.<br>Salesperson George Peters | PETERS<br>2 M          | 85701.00                   | 14640.76<br>.00   | 5311.16                      | 14640.76<br>14640.76       |  |  |  |
| 401000001MA<br>WILLIAMS                                                                   | Cost of Goods Sold, Sales/Mfg.<br>Salesperson Kris Williams | WILLIAMS<br>2 M        | 74989.00                   | 13071.01          | 4778.60                      | 13071.01<br>13071.01       |  |  |  |
| 402000001ma<br>Jones                                                                      | Sales Commissions, Mfg.<br>Salesperson Sam Jones            | JONES<br>2 M           | 187472.00                  | 27145.24          | .00                          | 27145.24<br>27145.24       |  |  |  |
| 402000001MA<br>PETERS                                                                     | Sales Commissions, Mfg.<br>Salesperson George Peters        | PETERS<br>2 M          | 149977.00<br>.00           | 25255.54          | .00                          | 25255.54<br>25255.54       |  |  |  |
|                                                                                           |                                                             |                        |                            |                   |                              |                            |  |  |  |

# **Option 6 - Parameters List**

This function prints a list of the General Subsidiary Parameters. The following processing steps accomplish this job.

Step 1

This disposition type is used for all lists of master file information.

Step 2

In order to print the General Subsidiary Parameters List, this step formats the Parameters information. The following data items are shown: Current Fiscal Month, Current Calendar Month, Current Fiscal Year, Current Calendar Year, Number of Accounting Periods, Close Month in General Ledger?, Transactions Report Required?, Transactions Report Printed?, Budget Comparison Required?, Budget Comparison Printed?, Summary Report Required?, and Summary Report Printed?.

A sample output is shown below.

| 11/08/94 16:15 | Expert Comput                 | ing, Inc.    |                     | LGG  | Page: | 1 |  |
|----------------|-------------------------------|--------------|---------------------|------|-------|---|--|
| 11,00,91 10119 | General Subsidiary            | Parameters L | ist                 | 200  | ruge. | - |  |
|                |                               |              |                     |      |       |   |  |
|                |                               |              |                     |      |       |   |  |
|                | Current Fiscal Month          | 03           | Current Calendar Mo | onth | 08    |   |  |
|                | Current Fiscal Year           | 90           | Current Calendar Ye | ar   | 89    |   |  |
|                | Number of Accounting Periods  | 12           |                     |      |       |   |  |
|                | Close Month in General Ledger | ? Y          |                     |      |       |   |  |
|                | EOM Reports R                 | equired?     | Printed?            |      |       |   |  |
|                | Transactions by Account       | Y            | Y                   |      |       |   |  |
|                | Budget Comparison by Account  | Y            | N                   |      |       |   |  |
|                | Summary by Account            | Y            | N                   |      |       |   |  |
|                |                               |              |                     |      |       |   |  |
|                |                               |              |                     |      |       |   |  |
|                |                               |              |                     |      |       |   |  |
|                |                               |              |                     |      |       |   |  |
|                |                               |              |                     |      |       |   |  |
|                |                               |              |                     |      |       |   |  |
|                |                               |              |                     |      |       |   |  |
|                |                               |              |                     |      |       |   |  |
|                |                               |              |                     |      |       |   |  |
|                |                               |              |                     |      |       |   |  |
|                |                               |              |                     |      |       |   |  |
|                |                               |              |                     |      |       |   |  |
|                |                               |              |                     |      |       |   |  |
|                |                               |              |                     |      |       |   |  |
|                |                               |              |                     |      |       |   |  |
|                |                               |              |                     |      |       |   |  |
|                |                               |              |                     |      |       |   |  |
|                |                               |              |                     |      |       |   |  |
|                |                               |              |                     |      |       |   |  |
|                |                               |              |                     |      |       |   |  |
|                |                               |              |                     |      |       |   |  |
|                |                               |              |                     |      |       |   |  |
|                |                               |              |                     |      |       |   |  |
|                |                               |              |                     |      |       |   |  |
|                |                               |              |                     |      |       |   |  |
|                |                               |              |                     |      |       |   |  |
|                |                               |              |                     |      |       |   |  |
|                |                               |              |                     |      |       |   |  |
|                |                               |              |                     |      |       |   |  |
|                |                               |              |                     |      |       |   |  |
|                |                               |              |                     |      |       |   |  |

# **Option 7 - Copy Subsidiary Code**

This function allows you to create a new set of Subsidiary Codes by Account records based on the terms and structure of an existing set of Subsidiary Codes by Account records. The following processing steps accomplish this job.

### Step 1

This function allows you to enter parameters that define the subsidiary code and account range to be copied. For example, if you begin manufacturing a new product, such as "Wicker Tables", you may discover that tracking the costs of that product includes defining almost exactly the same set of Subsidiary Code by Account records as you already have for the existing product, "Wicker Chairs". You can use this function to create a new set of Subsidiary Code by Account records for "Wicker Tables", using the existing set of records for "Wicker Chairs", thereby saving yourself considerable data entry time.

The screen shown below allows you to enter parameters needed by the Copy Subsidiary Code utility.

| End Hocount Number                                  | General Subsidiary Cop<br>Subsidiary Code to<br>New Subsidiary Code<br>Start Account Numbo | Copy ·····   | j Code   |         |             |
|-----------------------------------------------------|--------------------------------------------------------------------------------------------|--------------|----------|---------|-------------|
| atabase: RBU BODI: USS NA User: LGG Lan 5th 3:46 nm | End Account Number                                                                         | Anni - IGS Ø | t liser: | 166 Jap | 5th 3:46 nm |

Figure 7. The General Subsidiary Copy Subsidiary Codes Screen

Data items for the preceding screen are described below:

#### **Subsidiary Code**

Enter an upper case alphanumeric field, up to 16 characters in length. This field is required. You can use Scan to search for an appropriate entry.

Select a subsidiary code for this utility. This must be valid subsidiary code; the system displays the description so that you can verify your entry.

### **New Subsidiary Code**

Enter an upper case alphanumeric field, up to 16 characters in length. This field is required. You can use Scan to search for an appropriate entry.

Define the subsidiary code to be created, based on the subsidiary code you just entered and the range of accounts you will enter next. This must be a valid subsidiary code. The description is displayed so that you can verify your entry.

#### Start Account Number

Enter an upper case alphanumeric field, up to 12 characters in length. You can use Scan to search for an appropriate entry.

Define the account number that is the first account of the range of accounts you want to select for this utility. For example, if you want to select a range of accounts beginning with account number 40000, enter '40000' in this field. The utility will only include valid subsidiary code and account combinations within the defined range.

If you leave the account range blank, the utility will include all accounts for the entered subsidiary code.

#### **End Account Number**

Enter an upper case alphanumeric field, up to 12 characters in length. You can use Scan to search for an appropriate entry.

Define the account number that is the last account of the range you want to select for this utility. For example, if you want to select the range of accounts beginning with 40000 and ending with '49999' in this field. The utility will only include valid subsidiary code and account combinations within the defined range.

If you leave the account range blank the utility will include all accounts for the entered subsidiary code.

The entered data is validated. During validation, including access to other files, conditions may be found which cause messages to be displayed. Errors (E), Warnings(W), and Messages (M) that may result are shown below:

E Already Exists on Subsidiary Codes by Account File

E Not on File in Subsidiary Codes by Account File

Press ENTER to display system-supplied information and then press ENTER again to save the information on this screen.

Step 2

This disposition type is used for all standard processing functions within General Subsidiary.

Step 3

This step processes the information for Subsidiary Codes by Account. Under certain conditions, records in the Subsidiary Codes by Account file will be added.

# **Option 8 - Delete Subsidiary Code**

This function allows you to delete all records which are identified by the selected subsidiary code. The following processing steps accomplish this job.

#### Step 1

This function allows you to enter parameters that define the subsidiary code to be deleted. For example, if you stop manufacturing the product "Wicker Chairs", or no longer need to track costs on that product, you can use this utility to delete all records associated with that subsidiary code.

The screen shown below allows you to enter parameters needed by the Delete Subsidiary Code utility.

| itabase: RAD                          | App1:        | TGS 00 | User: LGG | Jan 5th, 3:47 pm |
|---------------------------------------|--------------|--------|-----------|------------------|
|                                       |              |        |           |                  |
|                                       |              |        |           |                  |
|                                       |              |        |           |                  |
|                                       |              |        |           |                  |
|                                       |              |        |           |                  |
|                                       |              |        |           |                  |
| - Start Account Ni<br>End Account Num | umber<br>ber |        | •••       |                  |
| Subsidiary Code                       | to Delete    | ••••   |           |                  |
|                                       |              |        |           |                  |
|                                       |              |        |           |                  |
|                                       |              |        |           |                  |
|                                       |              |        |           |                  |
|                                       |              |        |           |                  |

Figure 8. The General Subsidiary Delete Subsidiary Code Screen

Data items for the preceding screen are described below:

#### **Subsidiary Code**

Enter an upper case alphanumeric field, up to 16 characters in length. This field is required. You can use Scan to search for an appropriate entry.

Select a subsidiary code for this utility. This must be a valid subsidiary code; the system displays the description so that you can verify your entry.

### 3 File Maintenance

#### Start Account Number

Enter an upper case alphanumeric field, up to 12 characters in length. You can use Scan to search for an appropriate entry.

Define the account number that is the first account of the range of accounts you want to select for this utility. For example, if you want to select a range of accounts beginning with account number 40000, enter '40000' in this field. The utility will only include valid subsidiary code and account combinations within the defined range.

If you leave the account range blank, the utility will include all accounts for the entered subsidiary code.

#### **End Account Number**

Enter an upper case alphanumeric field, up to 12 characters in length. You can use Scan to search for an appropriate entry.

Define the account number that is the first account of the range of accounts you want to select for this utility. For example, if you want to select the range of accounts beginning with 40000 and ending with '49999', enter '49999' in this field. The utility will only include valid subsidiary code and account combinations within the defined range.

If you leave the account range blank the utility will include all accounts for the entered subsidiary code.

The entered data is validated. During validation, including access to other files, conditions may be found which cause messages to be displayed. Errors (E), Warnings (W), and Messages (M) that may result are shown below:

E Subsidiary Code Not on File

Press ENTER to display system-supplied information and then press ENTER again to save the information on this screen.

Step 2

This disposition type is used for all standard processing functions within General Subsidiary.

Step 3

This step processes the information for Subsidiary Codes by Account and Subsidiary Code Postings. Records in the Subsidiary Codes by Account and Subsidiary Code Postings files will then be deleted.

Chapter 4: Reports and Inquiry

This menu allows you access to the reports and inquiries available in General Subsidiary.

|                                                                                                    | Penert                                                                                                    | r 9 Traujeu                                                                                                    |                                                                        |
|----------------------------------------------------------------------------------------------------|----------------------------------------------------------------------------------------------------|----------------------------------------------------------------------------------------------------|------------------------------------------------------------------------|
| Reports                                                                                                    | керогт                                                                                                    | Inquiru                                                                                                    |                                                                        |
| <ol> <li>Transactions</li> <li>Budget Compa</li> <li>Balances by</li> <li>Balances by</li> <li>Summary by S</li> <li>Chart of Acc</li> <li>Trial Balances</li> </ol> | s by Sub Code<br>srison by Sub Code<br>Sub Code<br>Account<br>ub Code<br>counts w/Sub Codes<br>ce w/Sub Codes | <ul> <li>B) Transactions by</li> <li>B) Transactions by</li> <li>B) Budget Comparist</li> <li>B) Budget Comparist</li> <li>B) Blances by Sub</li> <li>B) Blances by Accession</li> </ul> | Account<br>Sub Code<br>In by Account<br>In by Sub Code<br>Code<br>Dunt |
|                                                                                                    | Press END to ex                                                                                               | it General Subsidiary                                                                                                    |                                                                        |
| This Software is t<br>Copyright (c                                                                                                    | the Valuable Trade<br>c) 1994 by APPX So                                                                      | Secret Property of APP<br>ftware, Inc. All Righ                                                                                                    | ₽X Software, Inc.<br>ts Reserved.                                      |
| abase: RAD                                                                                                    | Appl: TGS 00                                                                                                  | User: LGG                                                                                                    | Jan 5th, 3:49 pr                                                       |
| man: MENU ENTRY                                                                                                    |                                                                                                    |                                                                                                    |                                                                        |

Figure 9. The General Subsidiary Reports and Inquiry Menu

# **Option 1 - Transactions by Subsidiary Code Report**

This function prints a report using the Subsidiary Code Postings file sorted by account number within subsidiary code. The following processing steps accomplish the job.

### Step 1

In preparation for performing a sort/selection process on the Subsidiary Code Postings information, this step provides sequencing of data records by Subsidiary Code and Account, with no option to change the sequence at run time. Selection of data records is provided by Account Component and Subsidiary Code, with the option to enter user-specified comparisons at run time.

Step 2

This disposition type is used for all standard General Subsidiary reports.

#### Step 3

According to previously specified criteria, this step actually performs the desired selection and/or sorting process.

#### Step 4

In order to print the Transactions by Subsidiary Code Report, this step formats the Subsidiary Code Postings information. The following data items are shown: Journal code, Operator ID, Control No, Source Trx No, Reference, Fiscal Month, Fiscal Year, Transaction Date, Description, and Amount.

As appropriate, group headings and totals appear whenever a change occurs in Subsidiary Code or Account.

A sample output is shown below.

| Interventional productions by submitting to be provided by submitting to be provided by submitting t | Expert Computing, Inc. |                          |          |           |             |                      |                                                                |            | LCC Pages 1 |
|----------------------------------------------------------------------------------------------------|------------------------|--------------------------|----------|-----------|-------------|----------------------|----------------------------------------------------------------|------------|-------------|
| Init Oper/Chrl Tr Ref No/Tr Tr Ret Description         Asount           Subsidiary Code COMUTER         Code COMUTER           Account 110001000A Equipment         G SER / 0000 0000 OFENT 01.90 06/10/90 New Computer Equipment-OE 121,630.00 - 4.ccount Subtotals → 121,630.00 - 4.ccount Subtotals → 121,630.00 - 4.ccount Subtotals → 121,630.00 - 4.ccount Subtotals → 121,630.00 - 4.ccount Subtotals → 121,630.00 - 4.ccount Subtotals → 121,630.00 - 4.ccount Subtotals → 121,630.00 - 4.ccount Subtotals → 121,630.00 - 4.ccount Subtotals → 121,630.00 - 4.ccount Subtotals → 121,630.00 - 4.ccount Subtotals → 121,630.00 - 4.ccount Subtotals → 121,630.00 - 4.ccount Subtotals → 130,844.00 - 0.00 - 4.ccount Subtotals → 130,844.00 - 0.00 - 4.ccount Subtotals → 130,844.00 - 0.00 - 4.ccount Subtotals → 130,844.00 - 0.00 - 4.ccount Subtotals → 130,844.00 - 0.00 - 4.ccount Subtotals → 130,844.00 4.ccount Subtotals → 126,730.00 - 4.ccount Subtotals → 126,730.00 4.ccount Subtotals → 126,730.00                                                                                                    | 11/00/94 10:10         |                          |          |           | Trans       | actions by           | Subsidiary Code Report                                         |            | 100 rage. 1 |
| Abdidiary Code COMPUTE           Account 115001000ML Equipment         Equipment         121,430.00           Cocount 117001000 Accountiated Depreciation         121,430.00           Cocount 117001000 Accountiated Depreciation         122,430.00           Cocount 117001000 Accountiated Depreciation         28,940.00           SEC SER / 0154 0002 RECORM 0.19.0 0/11/00 Here Computer Account Depreci-0E 28,940.00         28,940.00           SEC SER / 0154 0002 RECORM 0.29.0 0/11/09 Horthlypercelation-Domatic         952.00-           Account 4040001000 Depreciation Exprese         952.00-           SEC SER / 0159 0002 RECORM 0.29.0 0/11/09 Horthlypercelation-Domatic         952.00-           SEC SER / 0149 0002 RECORM 0.29.0 0/11/09 Horthlypercelation-Domatic         952.00-           SEC SER / 0159 0002 RECORM 0.29.0 0/11/09 Here Computer Depreci Exp-0E 28,940.00         952.00           SEC SER / 0159 0002 RECORM 0.29.0 0/11/09 Here Computer Salerian-Domatic         952.00           SEC SER / 0159 0000 RECORM 0.19.0 00/11/09 Here Computer Salerian-Domatic         952.00           SEC SER / 0159 0000 RECORM 0.19.0 00/10/09 Here Computer Salerian-Domatic         952.00           SEC SER / 0150 0000 RECORM 0.19.0 00/10/09 Here Computer Salerian-Domatic         952.00           SEC SER / 0150 0000 0000 0000 0000 PHORE 0.19.0 00/10/09 Here Computer Salerian-Domatic         126,273.80           SEC SER / 0150 0001 07 01 07 01 09 00/10/09 Here Comp                                                                                                    | Jrnl                   | Oper/Cntrl               | Trx      | Ref       | Mo/Yr       | Trx Date             | Description                                                    | Amount     |             |
| Account 110001000M Equipment         GS       SER / 0000       0000       OFNENT       0 1 90       06/10/90       New Computer Equipment-OE       121,430.0         Account 1170001000       Account 1170001000       Account 1170001000       Account 1170001000       Account 1170001000       Account 1170001000         GE       SER / 0000       0000       OPNENT       0 1 90       06/10/90       New Computer Accum Depres-OE       28,940.00         SEC       SEC       102 / 0178       0000       0000       0PNENT       0 1 90       06/10/90       New Computer Depres-OE       28,940.00         SEC       120 / 0178       0000       SECURE 0 3 90       11/02/94       Monthly Depresization-Dometic       52.00         Account 4040001000       Depresciation Expense       952.00       952.00       952.00       952.00         SEC       SER / 0129       0002       RECORR 0 3 90       01/02/94       Monthly Depresization-Dometic       952.00         SEC       SER / 0129       0002       RECORR 0 3 90       01/02/94       Monthly Depresization-Dometic       952.00         SEC       SER / 0129       0002       RECORR 0 3 90       01/02/94       Monthly Depresization-Dometic       952.00         SEC       SER / 0129 <td< td=""><td>Subsidiary Code</td><td>COMPUTER</td><td></td><td></td><td></td><td></td><td></td><td></td><td></td></td<>                                                                                                    | Subsidiary Code        | COMPUTER                 |          |           |             |                      |                                                                |            |             |
| GB       SRE / 0000       0000       OPHENT       01 90       06/10/90       New Computer Requipment-OE       121,630.00         Account 117000100       Account Subtotals →       121,630.00       121,630.00         SRE / 0000       0000       ONNET       01 90       06/10/90       New Computer Accum Deprec.OE       22,940.00         SRE / 0000       0000       ONNET       01 90       06/10/90       New Computer Accum Deprec.OE       22,940.00         REC DER / 0100       00002       RECURE 03 90       01/02/94       Monthly Depreciation-Desertic       92.00         REC DER / 0100       Depreciation Expense       0.00       - Account Subtotals →       28,940.00         REC DER / 0100       OD02       RECURE 03 90       07/37/99       New Computer Deprec Rep-OE       28,940.00         REC DER / 0100       DO02       RECURE 03 90       07/37/99       New Computer Deprec Rep-OE       28,940.00         REC DER / 01000       DO02       RECURE 03 90       07/37/99       New Computer Salarise - Deprec Rep-OE       28,940.00         REC DER / 0107       0002       RECURE 03 90       07/37/99       New May Depreciation Desertic       92.00         REC DER / 0107       0002       RECURE 03 90       07/37/99       New May Depreciation Desertic                                                                                                    | Account 1150001        | 000MA Ecuirone           | ant      |           |             |                      |                                                                |            |             |
| US 300 / 0000 0000 0000 00000 000000 - Account 0 0 0 0010/00 New Computer Accum Expression       1121.630.00         Account Subtotals →       1121.630.00         000 0000 0000 0000 00000 000000 000000 0000                                                                                                    | ACCOUNT 1150001        | app ( 0000               | 0000     |           | 01 00       | 00 (10 (00           | New Computer Projects OF                                       | 101 620 00 |             |
| Account 1170001000       Account 1170001000       Account 1000000000       Account 1000000000       Account 117000100       Account 117000100       Account 1170001000       Account 1170001000       Account 1170001000       Account 1170001000       Account 1170001000       Account 1170001000       Account 1170001000       Account 11700010000000000000000000000000000000                                                                                                    | GS                     | SRR / 0000               | 0000     | OPNENT    | 01 90       | 06/10/90             | New Computer Equipment-OE                                      |            |             |
| Account 117000100       Accumulated Depreciation                                                                                                    |                        |                          |          |           |             |                      | - Account Subtotals ->                                         | 121,630.00 |             |
| GS         SER / 0000         00000         GFNBNT         01 90         66/10/99         New Computer Accum berre-OK         28,940.00-<br>952.00-<br>952.00-<br>0.00           REC         SER / 0154         0002         RECURR         03 90         07/31/89         Monthly Depreciation-Domestic         952.00-<br>0.00           REC         LGG / 0178         0002         RECURR         03 90         11/02/94         Monthly Depreciation-Domestic         9.000           Account 4040001000         Depreciation Expense         -         Account 5ubtotals →         30,844.00-<br>30,844.00           REC         SER / 0000         00000         ONNENT         01 90         06/10/99         New Computer Deprec Exp-OK         28,940.00           REC         SER / 0100         0000         ONNENT         01 90         06/10/90         New Computer Deprec Exp-OK         28,940.00           REC         SER / 0100         0000         ONNENT         01 90         06/10/90         New Computer Salet Set Set Set Set Set Set Set Set Set S                                                                                                    | Account 1170001        | 000 Accumulat            | ted Depr | eciation  |             |                      |                                                                |            |             |
| RCC       SBE / 039       0003       RCCURR 0 39 0       07/31/89       Monthly Depresition-Domestic       952.00-         RCC       LGG / 0178       0002       RECURR 0 39 0       11/02/94       Monthly Depresition-Domestic       952.00-                                                                                                    | GS                     | SRR / 0000               | 0000     | OPNENT    | 01 90       | 06/10/90             | New Computer Accum Deprec-OE                                   | 28,940.00- |             |
| REC       LOG / 0178       0002       RECURE       0.3 90       11/02/94       Nonthly Depreciation-Desetic       0.00         - Account Subtotals →                                                                                                    | REC                    | SRR / 0149<br>SRR / 0154 | 0002     | RECURR    | 01 90 02 90 | 06/30/89<br>07/31/89 | Monthly Depreciation-Domestic<br>Monthly Depreciation-Domestic | 952.00-    |             |
| Account 4040001000 Degreciation Expense                                                                                                    | REC                    | LGG / 0178               | 0002     | RECURR    | 03 90       | 11/02/94             | Monthly Depreciation-Domestic                                  | 0.00       |             |
| Account 404000100         Depreciation Expense           GS         SRR / 0149         0000         OPENNT         01 90         06/10/90         New Computer Depreci Exp-OE         28,940.00           REC         SRR / 0149         0002         RECURR         01 90         06/30/89         Monthly Depreciation-Demestic         552.00           REC         SRR / 0149         0002         RECURR         03 90         11/02/94         Monthly Depreciation-Demestic         0.00           REC         LGG / 0178         0002         RECURR         03 90         11/02/94         Monthly Depreciation-Demestic         0.00           -         Account Subtotals ->         0.00         0.00         0.00         -         -         Account Subtotals ->         0.00         0.00           CL1         SRR / 0152         0001         JE         01 90         06/10/90         New Computer Salaries-OE         77,852.09           GL1         SRR / 0157         0001         JE         03 90         08/31/89         July Reyroll         16,637.03           GL1         SRR / 0157         0001         JE         03 90         06/31/89         July Reyroll         16,637.03           GL1         SRR / 0157         0004         JE <td></td> <td></td> <td></td> <td></td> <td></td> <td></td> <td>- Account Subtotals -&gt;</td> <td>30,844.00-</td> <td></td>                                                                                                    |                        |                          |          |           |             |                      | - Account Subtotals ->                                         | 30,844.00- |             |
| GS         SER / 0000         0000         OPNENT         01 90         06/30/99         Monthly Depreciation-Domestic         952.00           REC         SER / 0154         0002         RECURE 02 90         07/31/89         Monthly Depreciation-Domestic         952.00           REC         LGG / 0178         0002         RECURE 03 90         11/02/94         Monthly Depreciation-Domestic         952.00           REC         LGG / 0178         0002         RECURE 03 90         11/02/94         Monthly Depreciation-Domestic         952.00           REC         LGG / 0178         0002         RECURE 03 90         11/02/94         Monthly Depreciation-Domestic         952.00           Account 4080000000         Salaries         Expense         -         Account Subtotals ->         77,852.09           GL         SER / 0152         0001         JE         01 90         06/10/90         New Computer Salaries-OE         77,852.09           GL         SER / 0152         0001         JE         01 90         06/31/89         June Payroll         16,684.10           GL         SER / 0150         0001         JE         03 90         06/31/89         June Payroll         16,6854.10           GL         SER / 0150         0006         OF </td <td>Account 4040001</td> <td>000 Depreciat</td> <td>ion Exp</td> <td>ense</td> <td></td> <td></td> <td></td> <td></td> <td></td>                                                                                                    | Account 4040001        | 000 Depreciat            | ion Exp  | ense      |             |                      |                                                                |            |             |
| REC         SRR / 0.154         0002         RECURR 0.1 90         06/30.08         Monthly Depreciation-Domestic         952.00           REC         LGG / 0.178         0002         RECURR 0.3 90         11/02/94         Monthly Depreciation-Domestic         952.00           REC         LGG / 0.178         0002         RECURR 0.3 90         11/02/94         Monthly Depreciation-Domestic         952.00           -         Account Subtotals ->                                                                                                    | GS                     | SRR / 0000               | 0000     | OPNENT    | 01 90       | 06/10/90             | New Computer Deprec Exp-OE                                     | 28,940.00  |             |
| REC       LGG / 0178       0002       RECURR       03 90       11/02/94       Monthly Depreciation-Domestic       0.00         -       Account Subtotals ->       30,844.00                                                                                                    | REC                    | SRR / 0149               | 0002     | RECURR    | 01 90       | 06/30/89             | Monthly Depreciation-Domestic                                  | 952.00     |             |
| - Account Subtotals →       0.0,844.00         Account 4080000000 Salaries Expense       GS       SER / 0000       0000       OWNENT       01 90       06/10/90       New Computer Salaries-OE       77,852.09         GL1       SER / 0146       0001       JE       01 90       06/10/90       June Payroll       16,929.71         GL1       SER / 0157       0001       JE       03 90       09/31/89       June Payroll       16,657.13         GL1       SER / 0157       0001       JE       03 90       09/31/89       August Payroll       16,657.13         Account 4090000000MA       Repairs and Maintenance, Mfg.                                                                                                    | REC                    | LGG / 0178               | 0002     | RECURR    | 03 90       | 11/02/94             | Monthly Depreciation-Domestic                                  | 0.00       |             |
| Account 408000000 Salaries Expanse<br>SS       SER / 0000       0000       OPNENT       01 90       06/10/90       New Computer Salaries-OE       77,852.09         GL1       SER / 0152       0011       JE       01 90       06/30/89       June Payroll       16,6354.10         GL1       SER / 0152       0001       JE       03 90       06/31/89       June Payroll       16,6354.10         GL1       SER / 0152       0001       JE       03 90       06/31/89       June Payroll       16,6354.10         Account Subtotals ->       128,273.83       -       Account Subtotals ->       128,273.83         -       Account 4090000000MA       Repairs and Maintenance, Mfg.       -       -       128,273.28         GL1       SER / 0152       0006       JE       01 90       06/10/90       New Computer RAM-OE       33,710.51         GL1       SER / 0152       0056       JE       01 90       06/31/89       June Expenses       1,263.28         GL1       SER / 0157       0004       JE       03 90       08/31/89       June Expenses       1,263.28         GL1       SER / 0157       0004       JE       03 90       08/31/89       June Expenses       1,263.28         GL1 <t< td=""><td></td><td></td><td></td><td></td><td></td><td></td><td>- Account Subtotals -&gt;</td><td>30,844.00</td><td></td></t<>                                                                                                    |                        |                          |          |           |             |                      | - Account Subtotals ->                                         | 30,844.00  |             |
| GS       SER / 0000       0000       OPNENT       01 90       06/10/90       June Payroll       16,929.71         GL1       SER / 0152       0001       JE       03 90       08/31/89       July Payroll       16,637.93         GL1       SER / 0157       0001       JE       03 90       08/31/89       July Payroll       16,637.93         GL1       SER / 0157       0001       JE       03 90       08/31/89       August Payroll       16,637.93                                                                                                    | Account 4080000        | 000 Salaries             | Expense  |           |             |                      |                                                                |            |             |
| GLI SER / 0146 0001 JE 0190 06/30/89 July Payroll 16,839.71<br>GLI SER / 0152 0001 JE 0190 06/31/89 July Payroll 16,834.10<br>GLI SER / 0157 0001 JE 0190 06/31/89 July Payroll 16,837.93<br>- Account Subtotals -> 128,273.83<br>- Account 409000000MA Repairs and Maintenance, Mfg.<br>GS SER / 0000 0000 0FNENT 0190 06/10/90 New Computer RAM-OE 33,710.51<br>GLI SER / 0152 0006 JE 0190 06/30/89 July Expenses 1.263.28<br>GLI SER / 0157 0004 JE 0190 06/31/89 July Expenses 1.263.28<br>GLI SER / 0157 0004 JE 03 90 08/31/89 July Expenses 1.263.28<br>- Account Subtotals -> 37,500.35<br>- Account Subtotals -> 37,500.35                                                                                                    | GS                     | SRR / 0000               | 0000     | OPNENT    | 01 90       | 06/10/90             | New Computer Salaries-OE                                       | 77,852.09  |             |
| GLI       SER / 0157       0001       JE       03 90       08/31/89       August Payroll       16,637.93         - Account Subtotals ->       128,273.83       -       Account Subtotals ->       128,273.83         Account 409000000MA       Repairs and Maintenance, Mfg.       -       -       Account Subtotals ->       128,273.83         GL       SER / 0000       0000 OPHENT       01 90       06/30/89       June Expenses       1,263.28         GL1       SER / 0152       0006       JE       02 90       07/31/89       July Expenses       1,263.28         GL1       SER / 0157       0004       JE       03 90       08/31/89       August Expenses       1,263.28         GL1       SER / 0157       0004       JE       03 90       08/31/89       August Expenses       1,263.28         - Account Subtotals ->       -       Account Subtotals ->       -       37,500.35                                                                                                    | GL1<br>GL1             | SRR / 0146<br>SRR / 0152 | 0001     | JE        | 01 90       | 06/30/89             | June Payroll<br>July Payroll                                   | 16,929.71  |             |
| - Account Subtotals → 128,273.83<br>Account 409000000MA Repairs and Maintenance, Mfg.<br>GG SEE / 0000 0000 ONNENT 01.90 06/10/99 Junc Expenses<br>GGL SEE / 0146 0006 JE 01.90 06/30/99 Junc Expenses<br>GGL SEE / 0155 0006 JE 02.90 07/31/89 July Expenses<br>GL SEE / 0157 0004 JE 03.90 09/31/89 August Expenses 1.263.28<br>GL SEE / 0157 0004 JE 03.90 09/31/89 August Expenses 1.263.28<br>- Account Subtotals -> 37,500.35<br>- Account Subtotals ->                                                                                                    | GL1                    | SRR / 0157               | 0001     | JE        | 03 90       | 08/31/89             | August Payroll                                                 | 16,637.93  |             |
| Account 409000000MA Repairs and Maintenance, Mfg.<br>GS SER / 0000 0000 OFNENT 01 90 06/10/90 New Computer R&M-OE 33,710.51<br>GL1 SER / 0152 0006 JE 01 90 06/30/89 JUNE Expenses 1.263.28<br>GL1 SER / 0157 0004 JE 03 90 08/31/89 JULY Expenses 1.263.28<br>GL1 SER / 0157 0004 JE 03 90 08/31/89 JULY Expenses 1.263.28<br>- Account Subtotals -> 37,500.35<br>                                                                                                    |                        |                          |          |           |             |                      | - Account Subtotals ->                                         | 128,273.83 |             |
| GS SER / 0000 0000 OPNENT 01 90 06/10/90 New Computer RAM-OE 33,710.51<br>GLI SER / 0146 0006 JE 01 90 06/30/89 June Expenses 1,263.28<br>GLI SER / 0155 0004 JE 013 00 07/31/99 July Expenses 1,263.29<br>GLI SER / 0157 0004 JE 03 90 06/31/69 August Expenses 1,263.28<br>- Account Subtotals → 37,500.35                                                                                                    | Account 4090000        | 000MA Repairs            | and Ma   | intenance | e, Mfg.     |                      |                                                                |            |             |
| GLI SRR / 0146 0006 JE 0190 06/30/89 JUIN Expenses 1,253.28<br>GLI SRR / 0157 0004 JE 013 90 08/31/89 JUIN Expenses 1,253.28<br>GLI SRR / 0157 0004 JE 03 90 08/31/89 August Expenses 1,253.28<br>- Account Subtotals -> 37,500.35                                                                                                    | GS                     | SRR / 0000               | 0000     | OPNENT    | 01 90       | 06/10/90             | New Computer R&M-OE                                            | 33,710.51  |             |
| GLI SNR / 0157 0004 JE 03 50 00/31/69 August Expenses 1/253.28<br>- Account Subtotals -> 37,500.35                                                                                                    | GL1                    | SRR / 0146               | 0006     | JE        | 01 90       | 06/30/89             | June Expenses                                                  | 1,263.28   |             |
| - Account Subtotals -> 37,500.35                                                                                                    | GL1                    | SRR / 0152<br>SRR / 0157 | 0004     | JE        | 03 90       | 08/31/89             | August Expenses                                                | 1,263.28   |             |
|                                                                                                    |                        |                          |          |           |             |                      | - Account Subtotals ->                                         | 37,500.35  |             |
|                                                                                                    |                        |                          |          |           |             |                      |                                                                |            |             |
|                                                                                                    |                        |                          |          |           |             |                      |                                                                |            |             |
|                                                                                                    |                        |                          |          |           |             |                      |                                                                |            |             |
|                                                                                                    |                        |                          |          |           |             |                      |                                                                |            |             |
|                                                                                                    |                        |                          |          |           |             |                      |                                                                |            |             |

# **Option 2 - Budget Comparison by Subsidiary Code Report**

This function prints a summary of the Subsidiary Codes by Account file, sorted by account number within subsidiary code. The following processing steps accomplish this job.

#### Step 1

In preparation for performing a sort/selection process on the Subsidiary Codes by Account information, this step provides sequencing of data records by Subsidiary Code and Account with no option to change the sequence at run time. Selection of data records is provided by Account Component, Subsidiary Code, Subsidiary Code Type, and Alpha Sort, with the option to enter user-specified comparisons at run time.

### Step 2

This disposition type is used for all standard General Subsidiary reports.

### Step 3

According to previously specified criteria, this step actually performs the desired selection and/or sorting process.

Step 4

In order to print the Budget Comparison by Subsidiary Code Report, this step formats the Subsidiary Codes by Account information. The following data items are shown: Account, Description, Annual Budget, Year-to-Date Balance, Difference, Lifetime Budget, Life-to-Date Balance, and Difference. As appropriate, group headings and totals appear whenever a change occurs in Subsidiary Code.

# A sample output is shown below.

|                              |                                                          | Exper               | rt Computing, 1     | inc.                |            |                     |                       |
|------------------------------|----------------------------------------------------------|---------------------|---------------------|---------------------|------------|---------------------|-----------------------|
| 11/08/94 16:1                | L6                                                       | Budget Compariso    | on by Subsidia      | ry Code Report      |            |                     | LGG Page: 1           |
|                              |                                                          | Annual              | YTD                 |                     | Lifetime   | LTD                 |                       |
| Account                      | Description                                              | Budget              | Balance             | Difference          | Budget     | Balance             | Difference            |
| Subsidiary C                 | ode COMPUTER                                             |                     |                     |                     |            |                     |                       |
| 1150001000MA                 | Equipment                                                | 58400.00            | .00                 | 58400.00            | 236000.00  | 121630.00           | 114370.00             |
| 1170001000                   | Accumulated Depreciation                                 | .00                 | 1904.00-            | 1904.00             | .00        | 30844.00-           | 30844.00              |
| 4080000000                   | Salaries Expense                                         | 81500.00            | 50421.74            | 31078.26            | 198560.00  | 128273.83           | 70286.17              |
| 409000000MA                  | Repairs and Maintenance, Mfg.                            | 94420.00            | 3789.84             | 90630.16            | 182800.00  | 37500.35            | 145299.65             |
| 4110000000                   | Travel and Entertainment                                 | 37200.00            | 4645.39             | 32554.61            | 98990.00   | 60286.64            | 38703.36              |
| 4160000000                   | Direct Labor                                             | 126820.00           | 54499.44            | 72320.56            | 248950.00  | 159065.75           | 89884.25              |
| 4180000000                   | Indirect Labor                                           | 40250.00            | 7151.30             | 33098.70            | 159870.00  | 92365.99            | 67504.01              |
|                              | - Subsidiary Code Totals ->                              | 438590.00           | 120507.71           | 318082.29           | 1125170.00 | 120507.71           | 526047.44             |
| Subsidiary C                 | ode GENERAL                                              |                     |                     |                     |            |                     |                       |
| 1150001000MA                 | Equipment                                                | 24000.00            | .00                 | 24000.00            | .00        | 476670.00           | 476670.00-            |
| 1170001000                   | Accumulated Depreciation                                 | .00                 | 55917.00-           | 55917.00            | .00        | 711143.74-          | 711143.74             |
| 4040001000                   | Depreciation Expense                                     | .00                 | 55917.00            | 55917.00-           | .00        | 55917.00            | 55917.00-             |
| 4080000000                   | Salaries Expense                                         | 189410.00           | 33888.78            | 155521.22           | .00        | 33888.78            | 33888.78-             |
| 4090000000MA                 | Travel and Entertainment                                 | 211814 00           | 30091 77            | 181722 23           | .00        | 30091 77            | 30091 77-             |
| 4160000000                   | Direct Labor                                             | 289166.00           | 103633.51           | 185532.49           | .00        | 103633.51           | 103633.51-            |
| 4180000000                   | Indirect Labor                                           | 75755.00            | 17580.65            | 58174.35            | .00        | 17580.65            | 17580.65-             |
|                              | - Subsidiary Code Totals ->                              | 1055957.00          | 241978.12           | 813978.88           | .00        | 241978.12           | 63421.38-             |
| Subsidiary C                 | ode JONES                                                |                     |                     |                     |            |                     |                       |
| 3010001001MA                 | Sales, Manufacturing                                     | 1831317.00-         | 411194.51-          | 1420122.49-         | .00        | 411194.51-          | 411194.51             |
| 401000001MA                  | Cost of Goods Sold, Sales/Mfg.                           | 107127.00           | 15004.70            | 92122.30            | .00        | 15004.70            | 15004.70-             |
| 402000001MA                  | Sales Commissions, Mfg.                                  | 187472.00           | 27145.24            | 160326.76           | .00        | 27145.24            | 27145.24-             |
| 410000001MA                  | Promotion/Advertising, Mfg.                              | 55708.00            | 11200.00            | 44508.00            | .00        | 11200.00            | 11200.00-             |
| 4110000001MA<br>4190000001MA | Travel & Entertainment, Sales<br>Freight Out, Sales/Mfg. | 76188.00<br>9822.00 | 15939.33<br>4642.08 | 60248.67<br>5179.92 | .00        | 15939.33<br>4642.08 | 15939.33-<br>4642.08- |
|                              | - Subsidiary Code Totals ->                              | 1395000.00-         | 337263.16-          | 1057736-84-         |            | 337263.16-          | 337263.16             |
|                              | substatuty code totals                                   |                     |                     |                     |            |                     |                       |
|                              |                                                          |                     |                     |                     |            |                     |                       |

# **Option 3 - Balances by Subsidiary Code Report**

This function prints a summary of the Subsidiary Codes by Account file by account number within subsidiary code. The following processing steps accomplish this job.

#### Step 1

In preparation for performing a sort/selection process on the Subsidiary Codes by Account information, this step provides sequencing of data records by Subsidiary Code and Account, with no option to change the sequence at run time. Selection of data records is provided by Account Component, Subsidiary Code, Subsidiary code Type, and Alpha Sort, with the option to enter user-specified comparisons at run time.

### Step 2

This disposition type is used for all standard General Subsidiary reports.

### Step 3

According to previously specified criteria, this step actually performs the desired selection and/or sorting process.

### Step 4

In order to print the Balances by Subsidiary Code Report, this step formats the Subsidiary Codes by Account information. The following data items are shown: Account, Description, Added On, Subsidiary Code Type, Alpha Sort, Month-to-Date Balance, Year-to-Date Balance, and Life-to-Date Balance. As appropriate, group headers and totals are printed whenever a change occurs in Subsidiary Code.

# A sample output is shown below.

|                                                                                                    |                                                                                                    | Exp                                                                                          | ert Comput                                                                                  | ing, Inc.                                                                             |                                                                                              |                                                                                               |                                                                                                    |  |  |
|----------------------------------------------------------------------------------------------------|----------------------------------------------------------------------------------------------------|----------------------------------------------------------------------------------------------|---------------------------------------------------------------------------------------------|---------------------------------------------------------------------------------------|----------------------------------------------------------------------------------------------|-----------------------------------------------------------------------------------------------|----------------------------------------------------------------------------------------------------|--|--|
| 11/08/94 16:17                                                                                                  |                                                                                                    | Balances                                                                                     | by Subsid                                                                                   | iary Code Re                                                                          | aport                                                                                        |                                                                                               | LGG Page: 1                                                                                          |  |  |
| Account                                                                                                    | Description                                                                                                    | Date Add                                                                                     | ed Type                                                                                     | Sort                                                                                  | MTD Balance                                                                                  | YTD Balance                                                                                   | LTD Balance                                                                                          |  |  |
| Subsidiary Code                                                                                                 | COMPUTER 1 COMPUTER New Comput                                                                                                    | er Syst. Dev                                                                                 | elopment                                                                                    |                                                                                       |                                                                                              |                                                                                               |                                                                                                    |  |  |
| 1150001000MA<br>1170001000<br>404001000<br>408000000<br>4090000000MA<br>4110000000<br>415000000                 | Equipment<br>Accumulated Depreciation<br>Depreciation Expense<br>Salaries Expense<br>Repairs and Maintenance, Mfg.<br>Travel and Entertainment<br>Diract Labor                   | 07/10/89<br>07/10/89<br>07/10/89<br>07/10/89<br>07/10/89<br>07/10/89                         | 1<br>1<br>1<br>1<br>1                                                                       | COMPUTER<br>COMPUTER<br>COMPUTER<br>COMPUTER<br>COMPUTER<br>COMPUTER                  | .00<br>1904.00-<br>1904.00<br>50421.74<br>3789.84<br>4645.39<br>54489.44                     | .00<br>1904.00-<br>1904.00<br>50421.74<br>3789.84<br>4645.39                                  | 121630.00<br>30844.00-<br>30844.00<br>128273.83<br>37500.35<br>60286.64                              |  |  |
| 4180000000                                                                                                    | Indirect Labor                                                                                                    | 07/10/89                                                                                     | 1                                                                                           | COMPUTER                                                                              | 7151.30                                                                                      | 7151.30                                                                                       | 92365.99                                                                                             |  |  |
|                                                                                                    |                                                                                                    | <ul> <li>Subsidiary</li> </ul>                                                               | Code Subto                                                                                  | otals ->                                                                              | 120507.71                                                                                    | 120507.71                                                                                     | 599122.56                                                                                            |  |  |
| Subsidiary Code GENERAL 2 GENERAL Non Project-Specific Costs                                                    |                                                                                                    |                                                                                              |                                                                                             |                                                                                       |                                                                                              |                                                                                               |                                                                                                    |  |  |
| 1150001000MA<br>1170001000<br>4040001000<br>4090000000<br>4090000000MA<br>4110000000<br>416000000<br>4180000000 | Equipment<br>Accumulated Depreciation<br>Depreciation Expense<br>Salaries Expense<br>Repairs and Maintenance, Mfg.<br>Travel and Entertainment<br>Direct Labor<br>Indirect Labor | 07/10/89<br>07/10/89<br>07/10/89<br>07/10/89<br>07/10/89<br>07/10/89<br>07/10/89<br>07/10/89 | 2<br>2<br>2<br>2<br>2<br>2<br>2<br>2<br>2<br>2<br>2<br>2<br>2<br>2<br>2<br>2<br>2<br>2<br>2 | GENERAL<br>GENERAL<br>GENERAL<br>GENERAL<br>GENERAL<br>GENERAL<br>GENERAL<br>SCALS -> | .00<br>55917.00-<br>55917.00<br>3388.78<br>56783.41<br>30091.77<br>103633.51<br>17580.65<br> | .00<br>55917.00-<br>55917.00<br>33888.78<br>56783.41<br>30091.77<br>103633.51<br>17580.65<br> | 476670.00<br>711143.74-<br>55917.00<br>33888.78<br>56783.41<br>30091.77<br>103633.51<br>17580.65<br> |  |  |
|                                                                                                    |                                                                                                    |                                                                                              |                                                                                             |                                                                                       |                                                                                              |                                                                                               |                                                                                                    |  |  |
| Subsidiary Code                                                                                                 | JONES 2 JONES Salesperson Sam                                                                                                    | Jones                                                                                        |                                                                                             |                                                                                       |                                                                                              |                                                                                               |                                                                                                    |  |  |
| 3010001001MA<br>401000001MA<br>402000001MA<br>410000001MA<br>410000001MA<br>419000001MA                         | Sales, Manufacturing<br>Cost of Goods Sold, Sales/Mfg.<br>Sales Commissions, Mfg.<br>Promotion/Advertising, Mfg.<br>Travel & Entertainment, Sales<br>Freight Out, Sales/Mfg.     | 07/10/89<br>07/10/89<br>07/10/89<br>07/10/89<br>07/10/89<br>07/10/89<br>- Subsidiary         | 2<br>2<br>2<br>2<br>2<br>2<br>Code Subt                                                     | JONES<br>JONES<br>JONES<br>JONES<br>JONES<br>JONES<br>DONES                           | 139742.17-<br>5625.78<br>.00<br>4100.00<br>7381.16<br>1485.17<br>121150.06-                  | 411194.51-<br>15004.70<br>27145.24<br>11200.00<br>15939.33<br>4642.08<br>337263.16-           | 411194.51-<br>15004.70<br>27145.24<br>1120.00<br>15939.33<br>4642.08<br>337263.16-                   |  |  |
| Subsidiary Code                                                                                                 | PETERS 2 PETERS Salesperson Ge                                                                                                    | eorge Peters                                                                                 |                                                                                             |                                                                                       |                                                                                              |                                                                                               |                                                                                                    |  |  |
| 3010001001MA<br>401000001MA<br>402000001MA<br>410000001MA<br>410000001MA<br>4190000001MA                        | Sales, Manufacturing<br>Cost of Goods Sold, Sales/Mfg.<br>Sales Commissions, Mfg.<br>Promotion/Advertising, Mfg.<br>Travel & Entertainment, Sales<br>Freight Out, Sales/Mfg.     | 07/10/89<br>07/10/89<br>07/10/89<br>07/10/89<br>07/10/89<br>07/10/89<br>07/10/89             | 2<br>2<br>2<br>2<br>2<br>2<br>Code Subtr                                                    | PETERS<br>PETERS<br>PETERS<br>PETERS<br>PETERS<br>PETERS                              | 130429.41-<br>5311.16<br>.00<br>3200.00<br>5874.62<br>1239.08<br>114804.55-                  | 382984.83-<br>14640.76<br>25255.54<br>10450.00<br>14158.82<br>3515.66<br>314964.05-           | 382984.83-<br>14640.76<br>25255.54<br>10450.00<br>14158.82<br>3315.66<br>314964.05-                  |  |  |
|                                                                                                    |                                                                                                    |                                                                                              |                                                                                             |                                                                                       |                                                                                              |                                                                                               |                                                                                                    |  |  |
|                                                                                                    |                                                                                                    |                                                                                              |                                                                                             |                                                                                       |                                                                                              |                                                                                               |                                                                                                    |  |  |

# **Option 4 - Balances by Account Report**

This function prints a summary of the Subsidiary Codes by Account file by subsidiary code within account number. The following processing steps accomplish this job.

#### Step 1

In preparation for performing a sort/selection process on the subsidiary Codes by Account information, this step provides sequencing of data records by Account and Subsidiary Code, with no option to change the sequence at run time. Selection of data records is provided by Account Component, Subsidiary Code, Subsidiary Code Type, and Alpha Sort, with the option to enter user-specified comparisons at run time.

### Step 2

This disposition type is used for all standard General Subsidiary reports.

### Step 3

According to previously specified criteria, this step actually performs the desired selection and/or sorting process.

Step 4

In order to print the Balances by Account Report, this step formats the Subsidiary Codes by Account information. The following data items are shown: Subsidiary Code, Description, Added On, Subsidiary Code Type, Alpha Sort, Month-to-Date Balance, Year-to-Date Balance, and Life-to-Date Balance. As appropriate, group headings and totals appear whenever a change occurs in Account.

A sample output is shown below.

| Expert Computing, Inc.                              |                                                              |                      |        |                     |                       |                       |                         |  |  |
|-----------------------------------------------------|--------------------------------------------------------------|----------------------|--------|---------------------|-----------------------|-----------------------|-------------------------|--|--|
| 11/08/94 16:17                                      |                                                              | Balances             | by A   | ccount Report       |                       |                       | LGG Page: 1             |  |  |
| Sub Code                                            | Description                                                  | Date Added           | Тур    | e Sort              | MTD Balance           | YTD Balance           | LTD Balance             |  |  |
| Account 115000100                                   |                                                              |                      |        |                     |                       |                       |                         |  |  |
| COMPUTER                                            | New Computer Syst. Development                               | 07/10/89             | 1      | COMPUTER            | .00                   | .00                   | 121630.00               |  |  |
| GENERAL                                             | Non Project-specific Costs                                   | 07/10/89             | 2      | GENERAL             |                       |                       | 476670.00               |  |  |
| - Account Subtotals → .00 .00 598300.0              |                                                              |                      |        |                     |                       |                       |                         |  |  |
| Account 117000100                                   | 00 Accumulated Depreciation                                  |                      |        |                     |                       |                       |                         |  |  |
| COMPUTER<br>GENERAL                                 | New Computer Syst. Development<br>Non Project-Specific Costs | 07/10/89<br>07/10/89 | 1<br>2 | COMPUTER<br>GENERAL | 1904.00-<br>55917.00- | 1904.00-<br>55917.00- | 30844.00-<br>711143.74- |  |  |
|                                                     |                                                              | - Accour             | nt Sub | ototals ->          | 57821.00-             | 57821.00-             | 741987.74-              |  |  |
| Account 301000100                                   | 01MA Sales, Manufacturing                                    |                      |        |                     |                       |                       |                         |  |  |
| JONES                                               | Salesperson Sam Jones                                        | 07/10/89             | 2      | JONES               | 139742.17-            | 411194.51-            | 411194.51-              |  |  |
| WILLIAMS                                            | Salesperson George Peters<br>Salesperson Kris Williams       | 07/10/89             | 2      | WILLIAMS            | 140789.84-            | 360119.34-            | 360119.34-              |  |  |
|                                                     |                                                              | - Accour             | nt Suk | ototals ->          | 410961.42-            | 1154298.68-           | 1154298.68-             |  |  |
| Account 4010000001MA Cost of Goods Sold, Sales/Mfg. |                                                              |                      |        |                     |                       |                       |                         |  |  |
| JONES                                               | Salesperson Sam Jones                                        | 07/10/89             | 2      | JONES               | 5625.78               | 15004.70              | 15004.70                |  |  |
| WILLIAMS                                            | Salesperson George Peters<br>Salesperson Kris Williams       | 07/10/89             | 2      | WILLIAMS            | 4778.60               | 13071.01              | 13071.01                |  |  |
|                                                     |                                                              | - Accoun             | it Sub | ototals ->          | 15715.54              | 42716.47              | 42716.47                |  |  |
| Account 40200000                                    | 01MA Sales Commissions, Mfg.                                 |                      |        |                     |                       |                       |                         |  |  |
| JONES                                               | Salesperson Sam Jones                                        | 07/10/89             | 2      | JONES               | .00                   | 27145.24              | 27145.24                |  |  |
| PETERS<br>WILLIAMS                                  | Salesperson George Peters<br>Salesperson Kris Williams       | 07/10/89<br>07/10/89 | 2<br>2 | PETERS<br>WILLIAMS  | .00                   | 25255.54<br>21932.95  | 25255.54<br>21932.95    |  |  |
|                                                     |                                                              | - Accoun             | it Sub | totals ->           | .00                   | 74333.73              | 74333.73                |  |  |
|                                                     |                                                              |                      |        |                     |                       |                       |                         |  |  |
|                                                     |                                                              |                      |        |                     |                       |                       |                         |  |  |
|                                                     |                                                              |                      |        |                     |                       |                       |                         |  |  |
|                                                     |                                                              |                      |        |                     |                       |                       |                         |  |  |
|                                                     |                                                              |                      |        |                     |                       |                       |                         |  |  |
|                                                     |                                                              |                      |        |                     |                       |                       |                         |  |  |
|                                                     |                                                              |                      |        |                     |                       |                       |                         |  |  |
|                                                     |                                                              |                      |        |                     |                       |                       |                         |  |  |
|                                                     |                                                              |                      |        |                     |                       |                       |                         |  |  |
|                                                     |                                                              |                      |        |                     |                       |                       |                         |  |  |
|                                                     |                                                              |                      |        |                     |                       |                       |                         |  |  |
|                                                     |                                                              |                      |        |                     |                       |                       |                         |  |  |
|                                                     |                                                              |                      |        |                     |                       |                       |                         |  |  |
|                                                     |                                                              |                      |        |                     |                       |                       |                         |  |  |

# **Option 5 - Summary by Subsidiary Code Report**

This job prints a net summary by subsidiary code from the Subsidiary Codes by Account file. The following processing steps accomplish this job.

#### Step 1

In preparation for performing a sort/selection process on the Subsidiary Codes by Account information, this step provides sequencing of data records by Subsidiary Code and Account, with no option to change the sequence at run time. Selection of data records is provided by Account Component, Subsidiary Code, Subsidiary Code Type, and Alpha Sort, with the option to enter user-specified comparisons at run time.

#### Step 2

This disposition type is used for all standard General Subsidiary reports.

### Step 3

According to previously specified criteria, this step actually performs the desired selection and/or sorting process.

#### Step 4

In order to print the Summary by Subsidiary Code Report, this step formats the Subsidiary Codes by Account information. Totals appear whenever a change occurs in Subsidiary Code; the following items are accumulated: Beginning Balance, Debits, Credits, Month-to-Date Balance, Year-to-Date Balance, and Life-to-Date Balance. Grand totals print at the end.

A sample output is shown below.

| 11/08/94 16:17                                     |                                                                                                    | Expert<br>Summary by Su                                                                       | Computing, Inc                                                          | Report                                                                         |                                                                                |                                                                            | LGG Page: 1                                                                   |
|----------------------------------------------------|----------------------------------------------------------------------------------------------------|-----------------------------------------------------------------------------------------------|-------------------------------------------------------------------------|--------------------------------------------------------------------------------|--------------------------------------------------------------------------------|----------------------------------------------------------------------------|-------------------------------------------------------------------------------|
| Sub Code<br>Balance                                | Description                                                                                                    | Begin Balance                                                                                 | Debits                                                                  | Credits                                                                        | MTD Balance                                                                    | YTD Balance                                                                | LTD                                                                           |
| COMPUTER<br>GENERAL<br>JONES<br>PETERS<br>WILLIAMS | New Computer Syst. Development<br>Non Project-Specific Costs<br>Salesperson George Peters<br>Salesperson George Peters<br>Salesperson Kris Williams<br>- Grand Totals → | : 92690.00<br>178556.74-<br>.00<br>.00<br>.00<br>.00<br>.00<br>.00<br>.00<br>.00<br>.00<br>.0 | 122411.71<br>297995.12<br>73931.35<br>68020.78<br>63854.50<br>626113.46 | 1904.00-<br>55917.00-<br>411194.51-<br>382984.83-<br>360119.34-<br>1222119.68- | 120507.71<br>241978.12<br>121150.06<br>-114804.55<br>-124332.59-<br>124332.59- | 120507.71<br>241978.12<br>337263.16<br>314964.05<br>296264.84<br>586006.22 | 599122.56<br>63421.38<br>337263.16-<br>314964.05-<br>296264.84-<br>285948.11- |

# **Option 6 - Chart of accounts with Subsidiary Codes**

This function prints a Chart of Accounts, indication all the subsidiary codes. The following processing steps accomplish this job.

#### Step 1

In preparation for performing a sort/selection process on the Chart of Accounts information, this step provides you with a default sequencing of data records by Account Number, giving additional sort order choice by Description, with the option to change modifiable parameters at run time. Selection of data records is provided by Account Component, with the option to enter user-specified comparisons at run time.

### Step 2

This disposition type is used for all standard General Subsidiary reports.

#### Step 3

According to previously specified criteria, this step actually performs the desired selection and/or sorting process.

Step 4

In order to print the Chart of Accounts with Subsidiary Codes, this step formats the Chart of Accounts and Subsidiary Codes by Account information. The following data items are shown: Account Number, Description, Sub Type, Subsidiary Code, Subsidiary Code Type, and Date Added.

# A sample output is shown below.

|                                                                                                    | _                                                                                                    |     | Expert Comp                 | uting, Inc.                                                                     |             |                                  |
|----------------------------------------------------------------------------------------------------|----------------------------------------------------------------------------------------------------|-----|-----------------------------|---------------------------------------------------------------------------------|-------------|----------------------------------|
| 11/08/94 16:1                                                                                                    | 8                                                                                                    | Ch  | mart of Accounts wi         | th Subsidiary Codes                                                             |             | LGG Page: 1                      |
| Account                                                                                                    | Account Name                                                                                                    | ST  | Sub Code                    | Description                                                                     | Type        | Date Added                       |
|                                                                                                    | Long-Term Assets                                                                                                    |     |                             |                                                                                 |             |                                  |
| 1130001000<br>1130002000<br>1140001000<br>1140002000<br>1150001000MA                                                                                      | Land<br>Land, Canadian<br>Buildings<br>Buildings, Canadian<br>Emuizment                                                                                                    | GT. | COMPUTER                    | New Computer Syst. Development                                                  | 1           | 07/10/89                         |
| 1150002000MA<br>1160001000                                                                                                    | Equipment, Canadian<br>Furniture and Fixtures                                                                                                    |     | GENERAL                     | Non Project-Specific Costs                                                      | 2           | 07/10/89                         |
| 1160002000<br>1170001000                                                                                                    | Furniture/Fixtures, Canadian<br>Accumulated Depreciation                                                                                                    | GL  | COMPUTER<br>GENERAL         | New Computer Syst. Development<br>Non Project-Specific Costs                    | 1<br>2      | 07/10/89<br>07/10/89             |
| 1170002000<br>19000999<br>19001999<br>19002999                                                                                                    | Accum Depreciation, Canadian<br>Assets, Current<br>Assets, Canadian<br>Total Assets                                                                                                    |     |                             |                                                                                 |             |                                  |
|                                                                                                    | Revenues                                                                                                    |     |                             |                                                                                 |             |                                  |
| 3010001000<br>3010001001MA                                                                                                    | Sales, Intercompany<br>Sales, Manufacturing                                                                                                    | GL  | JONES<br>PETERS<br>WILLIAMS | Salesperson Sam Jones<br>Salesperson George Peters<br>Salesperson Kris Williams | 2<br>2<br>2 | 07/10/89<br>07/10/89<br>07/10/89 |
| 3010001001WH<br>3010002001WA<br>302000000<br>3030001001<br>305000000WH<br>305000000WH<br>3060000000<br>39000999<br>39001999                               | Sales, Anadian Manufacturing<br>Sales, Canadian Munufacturing<br>Sales, Canadian Munlesale<br>Service Charge Income<br>Foreign Exchange/Canadian<br>Sales Outlet Net Increase/Mfg,<br>Sales Outlet Net Increase/Mfg,<br>Sales Outlet Net Increase/Mfg,<br>Revenue, Mfg,<br>Revenue, Mfg.                                                                         |     |                             |                                                                                 |             |                                  |
|                                                                                                    | Expenses                                                                                                    |     |                             |                                                                                 |             |                                  |
| 4010000000<br>4010000000MA<br>4010000000WH<br>4010000001MA                                                                                                | Cost of Goods Sold, Interco.<br>Cost of Goods Sold, Corp./Mfg.<br>Cost of Goods Sold, Corp/Whlsl<br>Cost of Goods Sold, Sales/Mfg.                                                                                                    | GL  | JONES<br>PETERS             | Salesperson Sam Jones<br>Salesperson George Peters                              | 2<br>2      | 07/10/89<br>07/10/89             |
| 401000001WH<br>402000001MA                                                                                                    | Cost of Goods Sold, Sales/Whls<br>Sales Commissions, Mfg.                                                                                                    | GL  | WILLIAMS<br>JONES<br>PETERS | Salesperson Kris Williams<br>Salesperson Sam Jones<br>Salesperson George Peters | 2 2 2 2     | 07/10/89<br>07/10/89<br>07/10/89 |
| 402000001WH<br>4030000000MA<br>4030000000WH                                                                                                    | Sales Commissions, Wholesale<br>Sales Discounts, Mfg.<br>Sales Discounts, Wholesale                                                                                                    |     | WILLIAMS                    | Salesperson Kris Williams                                                       | 2           | 07/10/89                         |
| 403000000000H<br>4040001000<br>4040002000<br>40700000                                                                                                    | Sales Discounts, wholesale<br>Depreciation Expense<br>Depreciation Expense, Canadian<br>Discounts Lost (Posting Acct)                                                                                                    | GL  | COMPUTER<br>GENERAL         | New Computer Syst. Development<br>Non Project-Specific Costs                    | 1<br>2      | 07/10/89<br>07/10/89             |
| 4070000000MH<br>4071000000WH<br>4071000000WH<br>4071000000WH<br>4071000000WH<br>4071000000WH<br>407200000WH<br>407200000MA<br>407200000MA<br>4072000001WH | Discounts Lost, Mfg.<br>Discounts Lost, Mholesale<br>Customer Discounts, (Post Acct)<br>Customer Discounts, Garo, Mfg.<br>Customer Disct, Gorp/Mholesale<br>Siscounts, Gales/Mholesale<br>Discounts Given, Post-Mholesal<br>Discounts Given, Corp./Mfg.<br>Discounts Given, Corp./Mholesal<br>Discounts Given, Sales/Mholesal<br>Discounts Given, Sales/Mholesal |     |                             |                                                                                 |             |                                  |
| 40000000                                                                                                    |                                                                                                    | 10  | GENERAL                     | Non Project-Specific Costs                                                      | 2           | 07/10/89                         |

# **Option 7 - Trial Balance with Subsidiary Codes**

This function prints a trial balance including amounts for all subsidiary codes. The following processing steps accomplish this job.

Step 1

This function allows you to enter parameters to define the type of information to be included on the Trial Balance with Subsidiary Codes.

The screen shown below allows you to enter parameters for the Trial balance with Subsidiary Codes.

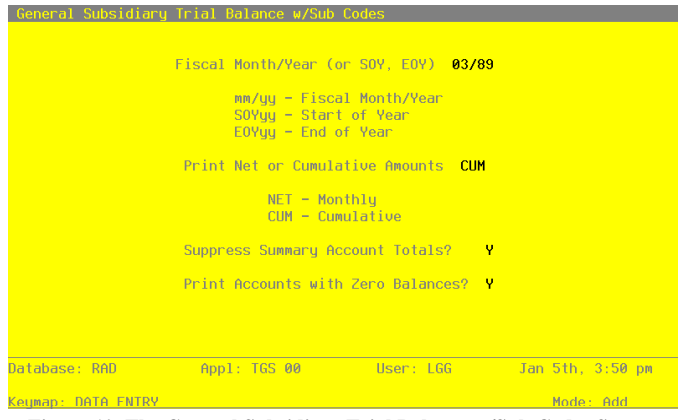

Figure 10. The General Subsidiary Trial Balance w/Sub Codes Screen

Data items for the preceding screen are described below:

#### **Fiscal Month/Year**

Enter an upper case alphanumeric field, up to 5 characters in length. This field is required. Define the accounting period to which these parameters apply. Valid entries and their meanings are:

mm/yy: 2 digits each for the fiscal month and year for these entries (months can be 01 - 13; the slash must be included)

EOYyy: End-of-Year, followed by 2 digits for the fiscal year

SOYyy: Start-of-Year, followed by 2 digits for the fiscal year

YSRyy: Year-to-Date Sources, followed by 2 digits for the fiscal year (for Account Balances only)

### **Net or Cumulative Amounts**

Enter an upper case alphanumeric field, up to 3 characters in length. Only letters are acceptable. Valid entries are NET and CUM. This field is required.

Define the code that identifies the terms in which the balances are to be printed.

NET: Month-to-Date net activity

CUM: Year-to-Date cumulative amounts

#### Suppress Summary Totals?

Enter 'Y' (Yes) or 'N' (No). The initial default value is 'Y'. This field is required.

Indicate whether or not the summary account totals should be suppressed. If summary totals are not suppressed, they are printed on a separate page following the Trial Balance.

Y: Yes, suppress the summary totals

N: No, print the summary totals

#### **Print Zero Balances?**

Enter ;Y' (Yes) or 'N' (No). The initial default value is 'Y'. This field is required.

Indicate whether or not to print accounts which have zero amounts:

'Y': print all lines

'N': skip lines with zero amounts

The entered data is validated. During validation, including access to other files, conditions may be found which cause messages to be displayed. Errors (E), Warnings (W), and Messages (M) that may result are shown below:

E Illegal month Designation in the Fiscal Month/Year

- E Press the Explain Option for an Explanation of Fiscal Month/Year
- E The Parameters File Specifies a 12 Month Fiscal Year

Press ENTER to save the information on this screen.

#### Step 2

In preparation for performing a sort/selection process on the Chart of Accounts information, this step provides you with a default sequencing of data records by Summary Account? and Account Number, with the option to change modifiable parameters at run time. Selection of data records is provided by Account Component, with the option to enter user-specified comparisons at run time.

Step 3

This disposition type is used for all standard General Subsidiary reports.

### Step 4

According to previously specified criteria, this step actually performs the desired selection and/or sorting process.

## Step 5

In order to print the Trial Balance with Subsidiary Codes, this step formats the Chart of Accounts, Account Balances and Subsidiary Codes by Account information. The following data items are shown: Account, Description, Sub Type, Amount, Subsidiary Code, and Asterisk for Out of Balance. As appropriate, group headings appear whenever a change occurs in Summary Account? If requested, totals appear whenever a change occurs in Summary Account?. When totals are specified, the following items are accumulated: Balance and Subsidiary Balance.

A sample output is shown below.

| 11/08/94 16:1 | 9                              | _      | Expert Comp       | puting, Inc.   |                                | LGG Page: 1   |
|---------------|--------------------------------|--------|-------------------|----------------|--------------------------------|---------------|
|               |                                | т      | rial Balance with | h Subsidiary C | lodes                          |               |
|               |                                |        |                   |                |                                |               |
|               | Tr                             | ial Ba | lance as of Aug8  | 9 in Year-to-D | Date Terms                     | 0             |
| Account       | Description                    | Sub    | Type Balance      | Sub Code       | Description                    | Sub Balance B |
|               |                                |        |                   |                |                                |               |
| 1150002000MA  | Equipment, Canadian            |        | 384,486.91        |                |                                |               |
| 1160001000    | Furniture and Fixtures         |        | 198,960.00        |                |                                |               |
| 1160002000    | Furniture/Fixtures, Canadian   |        | 163,195.88        |                |                                |               |
| 1170001000    | Accumulated Depreciation       | GL     | 741,987.74-       | COMPUTER       | New Computer Syst. Development | 30,844.00-    |
|               |                                |        |                   | GENERAL        | Non Project-Specific Costs     | 711,143.74-   |
|               | Annual Matala                  |        | 741 007 74        |                |                                | 741 007 74    |
|               | - Account lotals ->            |        | /41,90/./4-       |                |                                | /41,90/./4=   |
|               |                                |        |                   |                |                                |               |
| 3010001001WH  | Sales, Wholesale               |        | 560,855,13-       |                |                                |               |
| 3010002001MA  | Sales, Canadian Manufacturing  |        | 351,141.89-       |                |                                |               |
| 3010002001WH  | Sales, Canadian Wholesale      |        | 248,845.81-       |                |                                |               |
| 3020000000    | Service Charge Income          |        | 4,750.00-         |                |                                |               |
| 3030001001    | Foreign Exchange/Canadian      |        | 0.00              |                |                                |               |
| 3060000000    | Miscellaneous Income           |        | 168.96            |                |                                |               |
| 4010000000    | Cost of Goods Sold, Interco.   |        | 59,119.20         |                |                                |               |
| 401000000MA   | Cost of Goods Sold, Corp./Mfg. |        | 38,709.39         |                |                                |               |
| 401000000WH   | Cost of Goods Sold, Corp/Whisi |        | 32,601.60         |                |                                |               |
| 401000001MA   | Cost of Goods Sold, Sales/Mfg. | GL     | 27,000.93         | JONES          | Salesperson Sam Jones          | 15,004.70     |
|               |                                |        |                   | PETERS         | Salesperson George Peters      | 14,640.76     |
|               |                                |        |                   | WILLIAMS       | Salesperson Kris Williams      | 13,071.01     |
|               | - Account Totals ->            |        | 27 000 92         |                |                                | 42 716 47     |
| •             | - ACCOUNT IOLAIS ->            |        | 27,000.93         |                |                                | 42,710.47     |
|               |                                |        |                   |                |                                |               |
| 4010000001WH  | Cost of Goods Sold, Sales/Whis |        | 26,569,72         |                |                                |               |
| 402000001MA   | Sales Commissions, Mfg.        | GL     | 74,333.73         | JONES          | Salesperson Sam Jones          | 27,145.24     |
|               |                                |        |                   | PETERS         | Salesperson George Peters      | 25,255.54     |
|               |                                |        |                   | WILLIAMS       | Salesperson Kris Williams      | 21,932.95     |
|               |                                |        |                   |                |                                |               |
|               | - Account Totals ->            |        | 74,333.73         |                |                                | 74,333.73     |
|               |                                |        |                   |                |                                |               |
| 402000001WH   | Sales Commissions, Wholesale   |        | 38,234.51         |                |                                |               |
| 4040001000    | Depreciation Expense           | GL     | 57,821.00         | COMPUTER       | New Computer Syst. Development | 1,904.00      |
|               |                                |        |                   | GENERAL        | Non Project-Specific Costs     | 55,917.00     |
|               | - Account Totals ->            |        | E7 921 00         |                |                                | E7 921 00     |
|               | - ACCOUNT IOLAIS ->            |        | 57,021.00         |                |                                | 57,021.00     |
| 4040002000    | Depreciation Expense, Canadian |        | 30.750.00         |                |                                |               |
| 4070000000WH  | Discounts Lost, Wholesale      |        | 492.28            |                |                                |               |
| 4080000000    | Salaries Expense               | GL     | 58,862.41         | COMPUTER       | New Computer Syst. Development | 50,421.74     |
|               | -                              |        |                   | GENERAL        | Non Project-Specific Costs     | 33,888.78     |
|               |                                |        |                   |                |                                |               |
|               | - Account Totals ->            |        | 58,862.41         |                |                                | 84,310.52     |
|               |                                |        |                   |                |                                |               |
|               |                                |        |                   |                |                                |               |
|               |                                |        |                   |                |                                |               |

# **Option 8 - Transactions by Account Inquiry**

This function allows you to inquire into the Subsidiary Code Postings file by subsidiary code within account.

In order to print the Transactions by Account Inquiry, this step formats the Subsidiary Codes by Account and Subsidiary Code Postings information. The following data items are shown: Account, Description, Subsidiary Code, Journal Code, Operator ID, Control No, Source Trx No, Transaction Date, Reference, Fiscal Month, Fiscal Year, Amount, Annual Budget, Year-to-Date Balance, and Difference.

A sample output is shown below.

| Account 3010001001MA<br>Sub Code PETERS          | Galas Namufastunias                                  |                            |  |
|--------------------------------------------------|------------------------------------------------------|----------------------------|--|
|                                                  | Salesperson George Peters                            |                            |  |
| <u>Jrnl Op/Cntrl Trx</u> <u>Date</u>             | Ref Mo/Yr Descript                                   | Amount                     |  |
| 3L1 SRR 0146 8 06/30/8<br>3L1 SRR 0152 8 07/31/8 | 39 JE 01 90 June Revenue<br>89 JE 02 90 July Revenue | 120,365.87-<br>132,189.55- |  |
| 3L1 SRR 0157 6 08/31/8                           | 89 JE 03 90 August Revenue                           | 125,021.41-                |  |
| ARIV SRR 0012 5 08/11/8                          | 89 000000 03 90 special order tab                    | le 2,704.00-               |  |
| ARIV SRR 0012 5 08/11/8                          | 89 000000 03 90 special order tab                    | le 2,704.00-               |  |
| Annual Budget: 1465085.0                         | 00- Balance: 382984.83- Diff                         | ference: 1082100.17-       |  |
|                                                  |                                                      |                            |  |
|                                                  |                                                      |                            |  |
|                                                  |                                                      |                            |  |
|                                                  |                                                      |                            |  |
|                                                  |                                                      |                            |  |
|                                                  |                                                      |                            |  |
|                                                  |                                                      |                            |  |
|                                                  |                                                      |                            |  |
|                                                  |                                                      |                            |  |
|                                                  |                                                      |                            |  |
|                                                  |                                                      |                            |  |
|                                                  |                                                      |                            |  |
|                                                  |                                                      |                            |  |
|                                                  |                                                      |                            |  |
|                                                  |                                                      |                            |  |
|                                                  |                                                      |                            |  |
|                                                  |                                                      |                            |  |
|                                                  |                                                      |                            |  |
|                                                  |                                                      |                            |  |
|                                                  |                                                      |                            |  |

# **Option 9 - Transactions by Subsidiary Code Inquiry**

This function allows you to inquire into the Subsidiary Code Postings file by account number within subsidiary code.

In order to print the Transactions by Subsidiary Code Inquiry, this step formats the Subsidiary Codes by Account and Subsidiary Code Postings information. The following data items are shown: Subsidiary Code, Description, Account, Journal Code, Operator ID, Control No, Source Trx No, Transaction Date, Reference, Fiscal Month, Fiscal Year, Amount, Annual Budget, Year-to-Date Balance, and Difference.

A sample output is shown below.

| bub code JORES <u>Salesperior San Jone</u><br>Locum: 40100000101          Ten <u>GyCourl Ten Bab Ke Ko Ko Deserts</u> Acount         BR 0157 3       07131/83 EOR 0.3 90 August COOS 5.663.78         JI BR 0157 3       07131/83 FOR 0.3 90 August COOS 5.663.78         Annual Budget: 107127.00 Balance: 15004.70 Difference: 22224.30 | ****** Tra                              | unsactions by Subsidiary Code ********                  | •••••                |  |
|----------------------------------------------------------------------------------------------------|-----------------------------------------|---------------------------------------------------------|----------------------|--|
| And         And         Ref         Mo/T         Descript         Mouth           SER         0.7/13/99 JON         0.9 90 Manuel COOS         9.378.92         5.625.78           Annal Budget:         107127.00         Balance:         15004.70         Difference:         9.2122.30                                                | Sub Code JONES<br>Account 401000001MA   | Salesperson Sam Jones<br>Cost of Goods Sold, Sales/Mfg. |                      |  |
| SER         07/13/85 ECM         03 90 Alaguat COGS         5,625.78           GLI SER 0157 3         09/31/85 JC         15004.70         Difference:         92122.30                                                                                                    | <u>Jrnl Op/Cntrl Trx</u> Date           | Ref Mo/Yr Descript                                      | Amount               |  |
| Annual Budget: 107127.00 Balance: 15004.70 Difference: 92122.30                                                                                                    | SRR 07/13/89<br>GL1 SRR 0157 3 08/31/89 | 9 EOM 02 90 Balance Forward<br>JE 03 90 August COGS     | 9,378.92<br>5,625.78 |  |
|                                                                                                    | Annual Budget: 107127.00                | Balance: 15004.70 Difference:                           | 92122.30             |  |
|                                                                                                    |                                         |                                                         |                      |  |
|                                                                                                    |                                         |                                                         |                      |  |
|                                                                                                    |                                         |                                                         |                      |  |
|                                                                                                    |                                         |                                                         |                      |  |
|                                                                                                    |                                         |                                                         |                      |  |
|                                                                                                    |                                         |                                                         |                      |  |
|                                                                                                    |                                         |                                                         |                      |  |
|                                                                                                    |                                         |                                                         |                      |  |
|                                                                                                    |                                         |                                                         |                      |  |
|                                                                                                    |                                         |                                                         |                      |  |
|                                                                                                    |                                         |                                                         |                      |  |
|                                                                                                    |                                         |                                                         |                      |  |
|                                                                                                    |                                         |                                                         |                      |  |
|                                                                                                    |                                         |                                                         |                      |  |
|                                                                                                    |                                         |                                                         |                      |  |
|                                                                                                    |                                         |                                                         |                      |  |
|                                                                                                    |                                         |                                                         |                      |  |
|                                                                                                    |                                         |                                                         |                      |  |
|                                                                                                    |                                         |                                                         |                      |  |

# **Option 10 - Budget Comparison by Account Inquiry**

This function allows you to inquire into the Subsidiary Codes by Account file to look at budget comparisons by account.

In order to print the Budget Comparison by Account Inquiry, this step formats the Chart of Accounts and Subsidiary Codes by Account information. The following data items are shown: Account Number, Description, Subsidiary Code, Annual Budget, Year-to-Date Balance, Difference, Lifetime Budget, Life-to-Date Balance, and Difference.

A sample output is shown below.

| Account 117000100       Accumalated Depreciation         Sub Code       Description       Budget       Balance       Difference         CORFUTER       New Computer Syst. D.       0.0       30844.00-       3084.00-       3084.00-         GENERAL       New Forget-Specific       0.0       57821.00-       57821.00-       3084.00-         - Annual Totals ->       0.0       57821.00-       57821.00-       57821.00-         - Lifetime Totals ->       0.00       741997.74-       741397.14- | *******  | ****************** Budget Compar           | rison by Accour | nt *********            | *****                 |  |
|----------------------------------------------------------------------------------------------------|----------|--------------------------------------------|-----------------|-------------------------|-----------------------|--|
| Sub Code         Description         Budget         Balance         Difference           CORPOTER         New Computer Syst. D.         .00         1904.00-         30844.00           GENERAL         Nem Project-Specific         .00         55817.00-         55817.00           - Annual Totals →         .00         57821.00-         57821.00-           - Infetime Totals →         .00         741987.74-         741343.74                                                                 | Account  | 1170001000 Accumulated Dep                 | reciation       |                         |                       |  |
| COMPUTE         Num Project-Specific         .00         1304.00         13044.00           GENERAL         Num Project-Specific         .00         55917.00         55917.00           Life-to-Date:         .00         57821.00         57821.00           - Annual Total= >         .00         741987.74         71113.74           - Lifetime Total= >         .00         741987.74         71397.74                                                                                           | Sub Code | Description                                | Budget          | Balance                 | Difference            |  |
| GENERAL Non Project-Specific00 55917.00 55917.00<br>Life-to-Date:                                                                                                    | COMPUTER | New Computer Syst. D<br>Life-to-Date:      | .00             | 1904.00-<br>30844.00-   | 1904.00<br>30844.00   |  |
| - Annual Totals → .00 71021.00 57021.00<br>- Lifetime Totals → .00 71097.14 741997.74<br>- Lifetime Totals → .00 71097.74 741997.74                                                                                                    | GENERAL  | Non Project-Specific                       | .00             | 55917.00-               | 55917.00              |  |
| - Annual Totals → .00 57821.00 57821.00<br>- Lifetime Totals →                                                                                                    |          | Life-to-Date:                              |                 | /11143./4=              | /11143.74             |  |
|                                                                                                    |          | - Annual Totals -><br>- Lifetime Totals -> | .00             | 57821.00-<br>741987.74- | 57821.00<br>741987.74 |  |
|                                                                                                    |          |                                            |                 |                         |                       |  |
|                                                                                                    |          |                                            |                 |                         |                       |  |
|                                                                                                    |          |                                            |                 |                         |                       |  |
|                                                                                                    |          |                                            |                 |                         |                       |  |
|                                                                                                    |          |                                            |                 |                         |                       |  |
|                                                                                                    |          |                                            |                 |                         |                       |  |
|                                                                                                    |          |                                            |                 |                         |                       |  |
|                                                                                                    |          |                                            |                 |                         |                       |  |
|                                                                                                    |          |                                            |                 |                         |                       |  |
|                                                                                                    |          |                                            |                 |                         |                       |  |
|                                                                                                    |          |                                            |                 |                         |                       |  |
|                                                                                                    |          |                                            |                 |                         |                       |  |
|                                                                                                    |          |                                            |                 |                         |                       |  |
|                                                                                                    |          |                                            |                 |                         |                       |  |
|                                                                                                    |          |                                            |                 |                         |                       |  |
|                                                                                                    |          |                                            |                 |                         |                       |  |
|                                                                                                    |          |                                            |                 |                         |                       |  |
|                                                                                                    |          |                                            |                 |                         |                       |  |
|                                                                                                    |          |                                            |                 |                         |                       |  |
|                                                                                                    |          |                                            |                 |                         |                       |  |
|                                                                                                    |          |                                            |                 |                         |                       |  |
|                                                                                                    |          |                                            |                 |                         |                       |  |
|                                                                                                    |          |                                            |                 |                         |                       |  |
|                                                                                                    |          |                                            |                 |                         |                       |  |
|                                                                                                    |          |                                            |                 |                         |                       |  |
|                                                                                                    |          |                                            |                 |                         |                       |  |
|                                                                                                    |          |                                            |                 |                         |                       |  |
|                                                                                                    |          |                                            |                 |                         |                       |  |
|                                                                                                    |          |                                            |                 |                         |                       |  |
|                                                                                                    |          |                                            |                 |                         |                       |  |
|                                                                                                    |          |                                            |                 |                         |                       |  |
|                                                                                                    |          |                                            |                 |                         |                       |  |
|                                                                                                    | L        |                                            |                 |                         |                       |  |

# **Option 11 - Budget Comparison by Subsidiary Code Inquiry**

This function allows you to inquire into the Subsidiary Codes by Account file to look at budget comparisons by account.

In order to print the Budget Comparison by Subsidiary Code Inquiry, this step formats the Subsidiary Codes and Subsidiary Codes by Account information. The following data items are shown: Subsidiary Code, Description, Account, Annual Budget, Year-to-Date Balance, Difference, Lifetime Budget, Life-to-Date Balance, and Difference.

A sample output is shown below.

# **Option 12 - Balances by Subsidiary Code Inquiry**

This function allows you to inquire into the Subsidiary Codes by Account file for summary totals by subsidiary code.

In order to print the Balances by Subsidiary Code inquiry, this step formats the Subsidiary Codes and Subsidiary Codes by Account information. The following data items are shown: Subsidiary Code, Description, Account, Month-to-Date Balance, Year-to-Date Balance, Life-to-Date Balance, and To-tals.

A sample output is shown below.

Г

| Subsidiary COMF<br><u>Account</u> Des<br>1150001000Ha Equ<br>1170001000 Acc<br>4060000000 Sal<br>40900000000 Tra<br>410000000 Tra<br>410000000 Tra<br>410000000 Tra<br>410000000 Tra<br>500<br>- Sul                                                                                                    | MMUTER New Con<br>Description<br>Kuiment<br>Nounnaised Depreciati<br>Appreciation Expense<br>hyperity and Maintenan<br>hyperity and Maintenan<br>hyperity and Maintenan<br>hyperity and Maintenan<br>Sub Code Totals -> | muter Syst. Dev<br><u>MTD Balance</u><br>.00<br>1904.00-<br>1304.00-<br>50421.74<br>3789.84<br>4645.39<br>54499.44<br>7151.30<br>120507.71 | velopment<br><u>YTD Balance</u><br>.000<br>1904.00-<br>1904.00-<br>50421.74<br>3789.84<br>4645.39<br>54499.44<br>4751.30<br>120507.71 | LTD Balance<br>121630.00<br>30844.00-<br>30844.00<br>128273.83<br>37500.35<br>60286.64<br>159065.75<br>92365.99<br>599122.56 |
|----------------------------------------------------------------------------------------------------|----------------------------------------------------------------------------------------------------|----------------------------------------------------------------------------------------------------|----------------------------------------------------------------------------------------------------|----------------------------------------------------------------------------------------------------|
| Account         Des           1150001008A         Equ           1170001000         Acc           4040001000         Equ           4080000000         Sal           4090000000         Tra           410000000         Tra           410000000         Tra           410000000         Tra           410000000         Tra           410000000         Tra           410000000         Tra           410000000         Tra           410000000         Tra           410000000         Tra           410000000         Tra           410000000         Tra           4100000000         Tra           4100000000         Tra           4100000000         Tra           500         Tra | Description<br><pre>Apriment<br/>Normalized Pepreciati<br/>Nepreciation Expense<br/>lepairs and Maintenanc<br/>fravel and Rutertainme<br/>pirect Labor<br/>Indirect Labor<br/>Sub Code Totals →</pre>                   | <u>MTD Balance</u><br>.00<br>1904.00-<br>1904.00-<br>50421.74<br>3789.84<br>4645.33<br>54499.44<br>7151.30<br>120507.71                    | <u>YTD Balance</u><br>.00<br>1904.00-<br>1904.00<br>50421.74<br>3789.84<br>4645.33<br>54499.44<br>7151.30<br>120507.71                | LTD Balance<br>121630.00<br>30844.00-<br>30844.00<br>128273.83<br>37500.35<br>60286.64<br>159065.75<br>92365.99<br>599122.56 |
| 115001100RA Equ<br>117001100 Acc<br>404000100 Equ<br>4080000000 Sal<br>4090000000RA Rep<br>4110000000 Tra<br>410000000 Tra<br>416000000 Ind<br>- Sul                                                                                                    | <pre>qupigment<br/>worumlated Pepreciati<br/>Pepreciation Expense<br/>Haaries Expense<br/>Hepaire and Maintenan<br/>travel and Rintertainme<br/>pirect Labor<br/>Indirect Labor<br/>Sub Code Totals -&gt;</pre>         | .00<br>1904.00-<br>1904.00<br>50421.74<br>3789.84<br>4645.39<br>54499.44<br>715130<br>120507.71                                            | .00<br>1904.00-<br>1904.00-<br>50421.74<br>3789.84<br>4645.33<br>54499.44<br>7151.30<br>120507.71                                     | 121630.00<br>30844.00-<br>30844.00<br>128273.83<br>37500.35<br>60286.64<br>159065.75<br>92365.99<br>599122.56                |
| 117001100 Acc<br>404001000 Dep<br>408000000 Sal<br>4090000000 Tr<br>418000000 Tr<br>418000000 Ir<br>418000000 Ir<br>- Sul                                                                                                    | <pre>vccumlated Depreciati<br/>bepreciation Expense<br/>balaries Expense<br/>treate and Entertainme<br/>virect Labor<br/>Sub Code Totals →</pre>                                                                        | 1904.00-<br>1904.00<br>50421.74<br>3789.84<br>4645.39<br>54499.44<br>7.151.30<br>120507.71                                                 | 1904.00-<br>1904.00<br>50421.74<br>4645.39<br>54499.44<br>7151.30<br>120507.71                                                        | 30844.00<br>30844.00<br>128273.83<br>37500.35<br>60286.64<br>159065.75<br>92365.99<br>599122.56                              |
| 4040001000 Dep<br>408000000 Sal<br>4090000000 Tra<br>4110000000 Tra<br>4160000000 Ind<br>- sul                                                                                                    | Jepreciation Expense<br>Jepairs and Maintenanc<br>Travel and Entertainme<br>Direct Labor<br>Indirect Labor<br>Sub Code Totals →                                                                                         | 1904.00<br>50421.74<br>3789.84<br>4645.39<br>54499.44<br>7151.30<br>120507.71                                                              | 1904.00<br>50421.74<br>3789.84<br>4645.39<br>54499.44<br>7151.30<br>120507.71                                                         | 30844.00<br>128273.83<br>37500.35<br>60286.64<br>159065.75<br>92365.99<br>599122.56                                          |
| 408000000 SA<br>4090000000 Tr<br>410000000 Dir<br>418000000 Ind<br>418000000 Ind<br>- Sul                                                                                                    | slaries Expense<br>travel and Entertainme<br>treet Labor<br>Indirect Labor<br>Sub Code Totals ->                                                                                                    | 50421.74<br>3789.84<br>4645.39<br>54499.44<br>7151.30<br>120507.71                                                                         | 50421.74<br>3789.84<br>4645.39<br>54499.44<br>7151.30<br>120507.71                                                                    | 128273.83<br>37500.35<br>60286.64<br>159065.75<br>92365.99<br>599122.56                                                      |
| 409000000 Tra<br>411000000 Tra<br>416000000 Ind<br>418000000 Ind<br>- Sul                                                                                                    | separs and Manteranno<br>Travel and Entertainme<br>Direct Labor<br>Sub Code Totals →                                                                                                    | 3/82.64<br>4645.33<br>54499.44<br>7151.34<br>120507.71                                                                                     | 7783.64<br>4645.39<br>54499.44<br>7151.30<br>120507.71                                                                                | 3/300.33<br>60286.65<br>93365.75<br>591365.90<br>599122.56                                                                   |
| 416000000 Jin<br>418000000 Ind<br>- Sul                                                                                                    | litest Labor<br>Indirest Labor<br>Sub Code Totals →                                                                                                    | 120507.71                                                                                                    | 120507.71                                                                                                    | 159065.75<br>92365.99<br>599122.56                                                                                           |
| 418000000 Ind<br>- Sul                                                                                                    | ndirect Labor<br>Sub Code Totals →                                                                                                    | 7151.30                                                                                                    | 7151.30<br>120507.71                                                                                                    | 92365.99<br>599122.56                                                                                                    |
| – ទប                                                                                                    | Sub Code Totals →                                                                                                    | 120507.71                                                                                                    | 120507.71                                                                                                    | 599122.56                                                                                                    |
| – Su                                                                                                    | Sub Code Totals →                                                                                                    | 120507.71                                                                                                    | 120507.71                                                                                                    | 599122.56                                                                                                    |
|                                                                                                    |                                                                                                    |                                                                                                    |                                                                                                    |                                                                                                    |
|                                                                                                    |                                                                                                    |                                                                                                    |                                                                                                    |                                                                                                    |
|                                                                                                    |                                                                                                    |                                                                                                    |                                                                                                    |                                                                                                    |

# **Option 13 - Balances by Account Inquiry**

This function allows you to inquire into the Subsidiary Codes by Account file for summary totals by account.

In order to print the Balances by Account Inquiry, this step formats the Chart of Accounts and Subsidiary Codes by Account information. The following data items are shown: Account Number, Description, Subsidiary Code, Net or Cumulative Description, Month-to-Date Balance, Year-to-Date Balance, Life-to-Date Balance, and Totals.

A sample output is shown below.

| ******              | ******************** Balances                | by Account  | •••••       | •••••                  |  |  |
|---------------------|----------------------------------------------|-------------|-------------|------------------------|--|--|
| Account 1           | 150001000MA Equipment                        |             |             |                        |  |  |
| Sub Code            | Description                                  | MTD Balance | YTD Balance | LTD Balance            |  |  |
| COMPUTER<br>GENERAL | New Computer Syst. D<br>Non Project-Specific | .00         | .00         | 121630.00<br>476670.00 |  |  |
|                     | - Account Totals ->                          | .00         | .00         | 598300.00              |  |  |
|                     |                                              |             |             |                        |  |  |
|                     |                                              |             |             |                        |  |  |
|                     |                                              |             |             |                        |  |  |
|                     |                                              |             |             |                        |  |  |
|                     |                                              |             |             |                        |  |  |
|                     |                                              |             |             |                        |  |  |
|                     |                                              |             |             |                        |  |  |
|                     |                                              |             |             |                        |  |  |
|                     |                                              |             |             |                        |  |  |
|                     |                                              |             |             |                        |  |  |
|                     |                                              |             |             |                        |  |  |
|                     |                                              |             |             |                        |  |  |
|                     |                                              |             |             |                        |  |  |
|                     |                                              |             |             |                        |  |  |
|                     |                                              |             |             |                        |  |  |
|                     |                                              |             |             |                        |  |  |
|                     |                                              |             |             |                        |  |  |
|                     |                                              |             |             |                        |  |  |
|                     |                                              |             |             |                        |  |  |
|                     |                                              |             |             |                        |  |  |
|                     |                                              |             |             |                        |  |  |
|                     |                                              |             |             |                        |  |  |
|                     |                                              |             |             |                        |  |  |
|                     |                                              |             |             |                        |  |  |
|                     |                                              |             |             |                        |  |  |
|                     |                                              |             |             |                        |  |  |
|                     |                                              |             |             |                        |  |  |

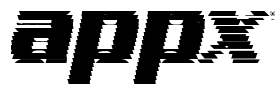

APPX Software, Inc. General Subsidiary User Manual Published 5/95